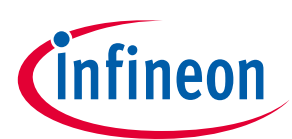

# EVAL-M3-TS6-665PN User Manual

### iMOTION™ Modular Application Design Kit

### About this document

### Scope and purpose

This application note provides an overview of the evaluation board EVAL-M3-TS6-665PN including its main features, key data, pin assignments and mechanical dimensions.

EVAL-M3-TS6-665PN is a complete evaluation board including PFC integration discrete IGBT and Gate driver for motor drives application. In combination with control-boards equipped with the M3 30pin interface connector, like <u>EVAL-M3-102T</u> and EVAL-M3-188. It features and demonstrates Infineon's discrete technology for motor drives.

The evaluation board <u>EVAL-M3-TS6-665PN</u> was developed to support customers during their first steps designing applications with discrete IGBTs and gate drivers.

### Intended audience

This user manual is intended for all technical specialists working with the EVAL-M3-TS6-665PN board.

### **Table of Contents**

| About this                                                                           | document                                                                                                    | 1                                                                    |
|--------------------------------------------------------------------------------------|----------------------------------------------------------------------------------------------------|----------------------------------------------------------------------|
| Table of C                                                                           | ontents                                                                                                    | 1                                                                    |
| 1                                                                                    | Safety precautions                                                                                                    | 3                                                                    |
| 2                                                                                    | Introduction                                                                                                    | 4                                                                    |
| 3                                                                                    | Main features                                                                                                    | 5                                                                    |
| 3.1                                                                                  | EVAL-M3- TS6-665PN board specifications                                                                                                    | 7                                                                    |
| 3.2                                                                                  | Pin assignments                                                                                                    | 9                                                                    |
| 4                                                                                    | Getting Started with EVAL-M3-TS6-665PN                                                                                                    | 11                                                                   |
| 4.1                                                                                  | Setting up the system                                                                                                    | 11                                                                   |
| 4.2                                                                                  | iMOTION™ development tools and software                                                                                                    | 13                                                                   |
| 4.2.1                                                                                | MCEWizard setup overview                                                                                                    | 13                                                                   |
| 4.2.2                                                                                | MCEDesigner setup overview                                                                                                    | 15                                                                   |
| 5                                                                                    | Hardware description of EVAL-M3-TS6-665PN                                                                                                    | 17                                                                   |
| 5.1                                                                                  | Boost PEC section using IGBT and diode                                                                                                    | 17                                                                   |
|                                                                                      | Beeser i e section asing iob i and aloae initiation initiation initiation                                                                                                    | ····· ± 1                                                            |
| 5.1.1                                                                                | AC Voltage sensing and MCEWizard configuration                                                                                                    |                                                                      |
| 5.1.1<br>5.1.2                                                                       | AC Voltage sensing and MCEWizard configuration<br>Hardware Modification for AC Voltage sensing to work with IRMCF188                                                                                                    |                                                                      |
| 5.1.1<br>5.1.2<br>5.1.3                                                              | AC Voltage sensing and MCEWizard configuration<br>Hardware Modification for AC Voltage sensing to work with IRMCF188<br>PFC External Current feedback configuration and calculation                                                                                                    |                                                                      |
| 5.1.1<br>5.1.2<br>5.1.3<br>5.1.4                                                     | AC Voltage sensing and MCEWizard configuration<br>Hardware Modification for AC Voltage sensing to work with IRMCF188<br>PFC External Current feedback configuration and calculation<br>PFC Overcurrent protection circuit and PFC Gatekill configuration                                                                                                    |                                                                      |
| 5.1.1<br>5.1.2<br>5.1.3<br>5.1.4<br>5.2                                              | AC Voltage sensing and MCEWizard configuration<br>Hardware Modification for AC Voltage sensing to work with IRMCF188<br>PFC External Current feedback configuration and calculation<br>PFC Overcurrent protection circuit and PFC Gatekill configuration<br>Inverter section using six discrete IGBTs and three gate drivers                                                                                                    |                                                                      |
| 5.1.1<br>5.1.2<br>5.1.3<br>5.1.4<br>5.2<br>5.2.1                                     | AC Voltage sensing and MCEWizard configuration<br>Hardware Modification for AC Voltage sensing to work with IRMCF188<br>PFC External Current feedback configuration and calculation<br>PFC Overcurrent protection circuit and PFC Gatekill configuration<br>Inverter section using six discrete IGBTs and three gate drivers<br>DC-Link Voltage Measurement                                                                                                    |                                                                      |
| 5.1.1<br>5.1.2<br>5.1.3<br>5.1.4<br>5.2<br>5.2.1<br>5.2.2                            | AC Voltage sensing and MCEWizard configuration<br>Hardware Modification for AC Voltage sensing to work with IRMCF188<br>PFC External Current feedback configuration and calculation<br>PFC Overcurrent protection circuit and PFC Gatekill configuration<br>Inverter section using six discrete IGBTs and three gate drivers<br>DC-Link Voltage Measurement<br>Motor External Current feedback configuration and calculation                                                                                                    |                                                                      |
| 5.1.1<br>5.1.2<br>5.1.3<br>5.1.4<br>5.2<br>5.2.1<br>5.2.2<br>5.2.2<br>5.2.3          | AC Voltage sensing and MCEWizard configuration<br>Hardware Modification for AC Voltage sensing to work with IRMCF188<br>PFC External Current feedback configuration and calculation<br>PFC Overcurrent protection circuit and PFC Gatekill configuration<br>Inverter section using six discrete IGBTs and three gate drivers<br>DC-Link Voltage Measurement<br>Motor External Current feedback configuration and calculation<br>Inverter Overcurrent protection and Motor Gatekill configuration                                                | 18<br>19<br>19<br>19<br>20<br>22<br>23<br>23<br>24<br>27             |
| 5.1.1<br>5.1.2<br>5.1.3<br>5.1.4<br>5.2<br>5.2.1<br>5.2.2<br>5.2.2<br>5.2.3<br>5.2.4 | AC Voltage sensing and MCEWizard configuration<br>Hardware Modification for AC Voltage sensing to work with IRMCF188<br>PFC External Current feedback configuration and calculation<br>PFC Overcurrent protection circuit and PFC Gatekill configuration<br>Inverter section using six discrete IGBTs and three gate drivers<br>DC-Link Voltage Measurement<br>Motor External Current feedback configuration and calculation<br>Inverter Overcurrent protection and Motor Gatekill configuration                                                | 18<br>19<br>19<br>20<br>22<br>22<br>23<br>24<br>27<br>28             |
| 5.1.1<br>5.1.2<br>5.1.3<br>5.1.4<br>5.2<br>5.2.1<br>5.2.2<br>5.2.3<br>5.2.4<br>5.2.5 | AC Voltage sensing and MCEWizard configuration<br>Hardware Modification for AC Voltage sensing to work with IRMCF188<br>PFC External Current feedback configuration and calculation<br>PFC Overcurrent protection circuit and PFC Gatekill configuration<br>Inverter section using six discrete IGBTs and three gate drivers<br>DC-Link Voltage Measurement<br>Motor External Current feedback configuration and calculation<br>Inverter Overcurrent protection and Motor Gatekill configuration<br>Overtemperature Hardware Protection Circuit | 18<br>19<br>19<br>20<br>22<br>23<br>23<br>24<br>24<br>27<br>28<br>29 |

Please read the Important Notice and Warnings at the end of this document

### EVAL-M3-TS6-665PN User Manual iMOTION™ Modular Application Design Kit Safety precautions

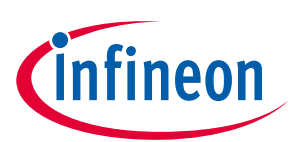

| 5.2.7             | Inverter stage schematic               |    |
|-------------------|----------------------------------------|----|
| 5.2.8             | Auxiliary stage schematic              |    |
| 5.3               | PCB Layout                             |    |
| 6                 | Bill of Materials of Eval-M3-TS6-665PN | 37 |
| 7                 | Reference                              | 40 |
| <b>Revision</b> H | istory                                 | 41 |

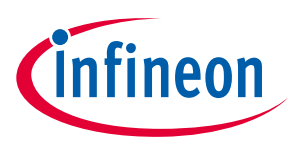

**Safety precautions** 

#### **Safety precautions** 1

In addition to the precautions listed throughout this manual, please read and understand the following statements regarding hazards associated with development systems.

| Table 1 | Precautions                                                                                                    |  |  |  |
|---------|----------------------------------------------------------------------------------------------------|--|--|--|
|         | Attention: The ground potential of the EVAL-M3-TS6-665PN system is biased to a<br>negative DC bus voltage potential. When measuring voltage waveform by<br>oscilloscope, the scope's ground needs to be isolated. Failure to do so may result in<br>personal injury or death. Darkened display LEDs are not an indication that capacitors<br>have discharged to safe voltage levels.                                                            |  |  |  |
|         | Attention: EVAL-M3-TS6-665PN system contains DC bus capacitors which take time to discharge after removal of the main supply. Before working on the drive system, wait three minutes for capacitors to discharge to safe voltage levels. Failure to do so may result in personal injury or death. Darkened display LEDs are not an indication that capacitors have discharged to safe voltage levels.                                           |  |  |  |
|         | Attention: Only personnel familiar with the drive and associated machinery should<br>plan or implement the installation, start-up and subsequent maintenance of the<br>system. Failure to comply may result in personal injury and/or equipment damage.                                                                                                    |  |  |  |
|         | Attention: The surfaces of the drive may become hot, which may cause injury.                                                                                                    |  |  |  |
|         | Attention: EVAL-M3-TS6-655PN system contains parts and assemblies sensitive to<br>Electrostatic Discharge (ESD). Electrostatic control precautions are required when<br>installing, testing, servicing or repairing this assembly. Component damage may<br>result if ESD control procedures are not followed. If you are not familiar with<br>electrostatic control procedures, refer to applicable ESD protection handbooks and<br>guidelines. |  |  |  |
|         | Attention: A drive, incorrectly applied or installed, can result in component damage<br>or reduction in product lifetime. Wiring or application errors such as under sizing the<br>motor, supplying an incorrect or inadequate AC supply or excessive ambient<br>temperatures may result in system malfunction.                                                                                                    |  |  |  |
| !       | Attention: Remove and lock out power from the drive before you disconnect or<br>reconnect wires or perform service. Wait three minutes after removing power to<br>discharge the bus capacitors. Do not attempt to service the drive until the bus<br>capacitors have discharged to zero. Failure to do so may result in personal injury or<br>death.                                                                                            |  |  |  |
|         | Attention: EVAL-M3-TS6-665PN system is shipped with packing materials that need to<br>be removed prior to installation. Failure to remove all packing materials which are<br>unnecessary for system installation may result in overheating or abnormal operating<br>condition.                                                                                                    |  |  |  |

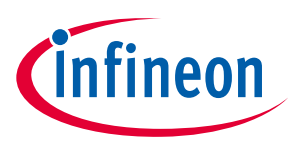

### 2 Introduction

The EVAL-M3-TS6-665PN evaluation board is a part of the iMOTION<sup>™</sup> Modular Application Design Kit for motor drive (iMOTION<sup>™</sup> MADK).

The MADK platform is intended to use various power stages with different control boards. These boards can easily be interfaced through the iMOTION<sup>™</sup> MADK-M3 30 pins interface connector to control board such as EVAL-M3-102T.

This evaluation board is designed to give Easy-to-use power stage based on the Infineon's discrete IGBT. The board is equipped with all assembly groups for sensorless field oriented control (FOC). It provides a single-phase AC-connector, rectifier, a PFC inductor, Boost PFC and 3-phase output for connecting the motor. The power stage also contains emitter shunts for current sensing and a voltage divider for DC-link voltage measurement.

The EVAL-M3-TS6-665PN evaluation board is available through regular Infineon distribution partners as well as on Infineon's website. The features of this board are described in the design feature chapter of this document, whereas the remaining paragraphs provide information to enable the customers to copy, modify and qualify the design for production according to their own specific requirements.

Environmental conditions were considered in the design of the EVAL-M3-TS6-665PN. The design was tested as described in this document but not qualified regarding safety requirements or manufacturing and operation over the whole operating temperature range or lifetime. The boards provided by Infineon are subject to functional testing only.

Evaluation boards are not subject to the same procedures as regular products regarding Returned Material Analysis (RMA), Process Change Notification (PCN) and Product Discontinuation (PD). Evaluation boards are intended to be used under laboratory conditions and by trained specialists only.

The block diagram of the EVAL-M3-TS6-665PN is depicted in Figure 1. This evaluation board includes an EMI filter and soft power up circuit, 30 pins iMOTION™ MADK-M3 interface connector, auxiliary power supply to provide 15 V and 3.3 V, PFC gate driver circuit and the discrete IGBT.

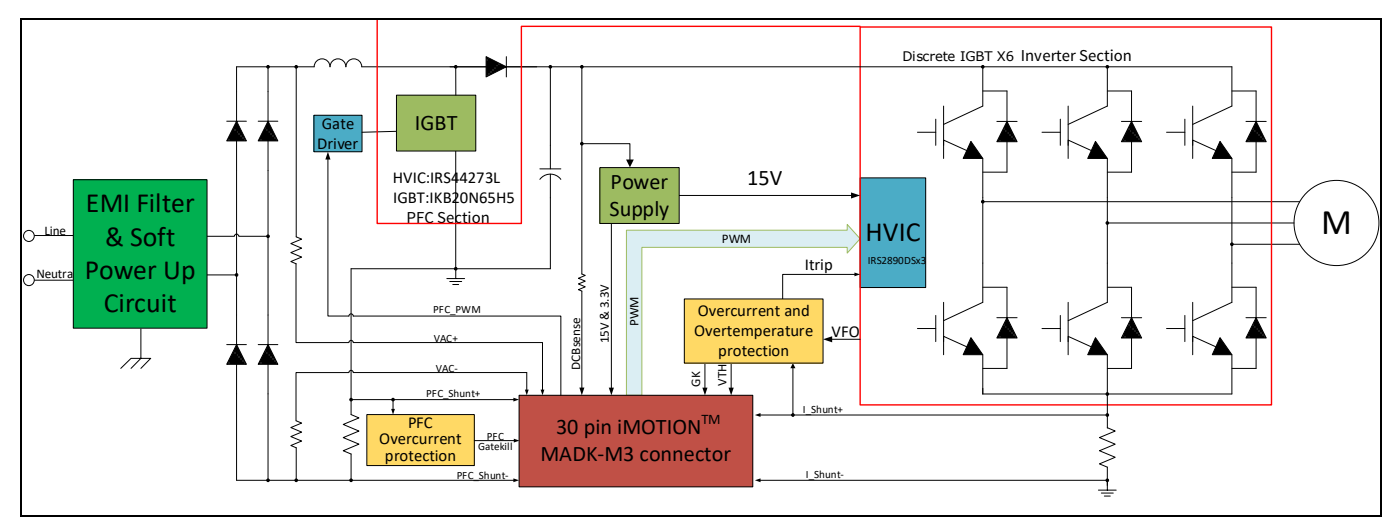

Figure 1 The Block Diagram of the EVAL-M3-TS6-665PN

The hardware circuit regarding overtemperature and overcurrent protection is also included in this power board. The sense connection to common emitter shunt resistor is connected to the 30 pins iMOTION<sup>™</sup> MADK-M3 interface connector.

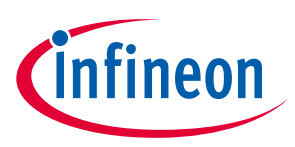

Main features

#### 3 **Main features**

EVAL-M3-TS6-665PN is an evaluation board for motor drives applications. It is integrating a single phase PFC and 3 phase inverter. It can be combined with one of the available MADK control board to demonstrate Infineon's motion control IC and discrete technology for motor drive.

### Main features of IKB20N65EH5 are:

- Best-in-Class efficiency in hard switching and resonant topologies •
- Plug and play replacement of previous generation IGBTs ٠
- 650 V breakdown voltage ٠
- Low Qg ٠
- IGBT copacked with RAPID 1 fast and soft antiparallel diode
- Maximum junction temperature 175° C ٠

### Main features of IRS2890DS are:

- Floating channel designed for bootstrap operation ٠
- Fully operational to +600 V •
- Tolerant to negative transient voltage, dV/dt immune •
- Gate drive supply range from 10 V to 20 V ٠
- Undervoltage lockout for both channels •
- Matched propagation delay for both channels ٠
- Integrated bootstrap functionality •
- Overcurrent protection and fault reporting ٠
- Integrated deadtime protection ٠
- Shoot-through (cross-conduction) protection •
- Adjustable fault clear timing •

### Main features of IRS44273L are:

- Low side gate driver
- Gate drive supply range from 10.2 V to 20 V ٠
- Undervoltage lockout
- 1.5A output current capability ٠

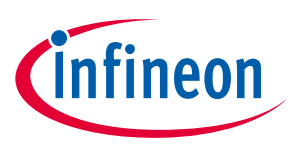

The evaluation board characteristics are:

- Input voltage 160~265 VAC
- Maximum 270 W (with heatsink) motor power output
- Power Factor Correction
- On board EMI filter
- Current sensing with single shunt
- Auxiliary power supply with 15 V, 3.3 V
- Overcurrent protection
- Sensing of DC-link voltage
- Thermistor output
- Measurement test-points compatible to standard oscilloscope probes
- PCB is 100 mm  $\times$  110 mm and has two layers with 35  $\mu m$  copper each
- RoHS compliant

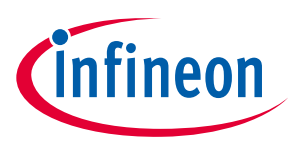

**Main features** 

### 3.1 EVAL-M3- TS6-665PN board specifications

Table 2 depicts the important specifications of the evaluation board EVAL-M3-TS6-665PN.

| Parameters                                     | Values                             | Conditions / comments                                                                                               |
|------------------------------------------------|------------------------------------|----------------------------------------------------------------------------------------------------|
| Input                                          |                                    |                                                                                                    |
| Voltage                                        | 165 - 265 V <sub>rms</sub>         | lower AC input, less motor power output                                                                             |
| Input current                                  | 1.2A <sub>rms</sub>                | input 220 V <sub>AC</sub> , T <sub>a</sub> =25°C                                                                    |
| Output                                         |                                    |                                                                                                    |
| Power (3phases)                                | 270 W (with heatsink)              | input 220V <sub>AC</sub> , $f_{PWM}$ =6 kHz, $T_a$ =25°C, $T_h$ =80°C                                               |
| Current per leg                                | 180W (without heatsink)            |                                                                                                    |
| Current per leg                                | 1.6 A <sub>rms</sub>               | input 220V <sub>AC</sub> , $f_{PWM}$ =6 kHz, $T_a$ =25°C, $T_h$ =80°C                                               |
| DC Bus Voltage                                 | 1                                  |                                                                                                    |
| Maximum DC bus voltage                         | 400 V                              |                                                                                                    |
| Minimum DC bus voltage                         | 120 V                              |                                                                                                    |
| Switching Frequency                            |                                    |                                                                                                    |
| PFC switching frequency $f_{\mbox{\tiny PFC}}$ | 60 kHz (max)                       | Limited by controller board (maximum 42 kHz for EVAL-M3-188)                                                        |
| Inverter switching frequency f <sub>PWM</sub>  | 20 kHz (max)                       |                                                                                                    |
| Current feedback                               |                                    |                                                                                                    |
| PFC current sensing resistor R1                | 100 mΩ                             |                                                                                                    |
| Inverter current sensing resistor              | 100 mΩ                             | RS is the IPM inverter section's common                                                                             |
| RS                                             |                                    | emitter current sensing resistor.                                                                                   |
| Protections                                    |                                    |                                                                                                    |
| PFC Gatekill protection level                  | 4 A <sub>peak</sub>                | Configured by either PFC current sensing<br>resistor R18, or adapting comparator<br>threshold divider resistor R17. |
| Output current trip level                      | 5.5A <sub>peak</sub>               | Configured by changing shunt resistor R18.                                                                          |
| Temperature trip level                         | 100 °C                             | For controller board EVAL-M3-102T                                                                                   |
| On board power supply                          |                                    |                                                                                                    |
| 15 V                                           | 15 V ± 5 %, max. 50 mA             | Used for gate driver and LDO                                                                                        |
| 3.3 V                                          | 3.3 V ± 2 %, max. 20 mA            | Supplying the 3.3V to the controller board and protection circuits                                                  |
| PCB characteristics                            |                                    |                                                                                                    |
| Material                                       | FR4, 1.6mm thickness, 2<br>layers. |                                                                                                    |
| Dimension                                      | 100 mm x 110 mm                    |                                                                                                    |
| System environment                             |                                    |                                                                                                    |
| Ambient temperature                            | From 0 to 50°C                     | Non-condensing, maximum RH of 95 %                                                                                  |

### Table 2 EVAL-M3-TS6-665PN board specifications

# EVAL-M3-TS6-665PN User Manual iMOTION™ Modular Application Design Kit

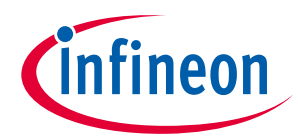

### **Main features**

Figure 2 points out the functional groups on the top side of the EVAL-M3-TS6-665PN evaluation board.

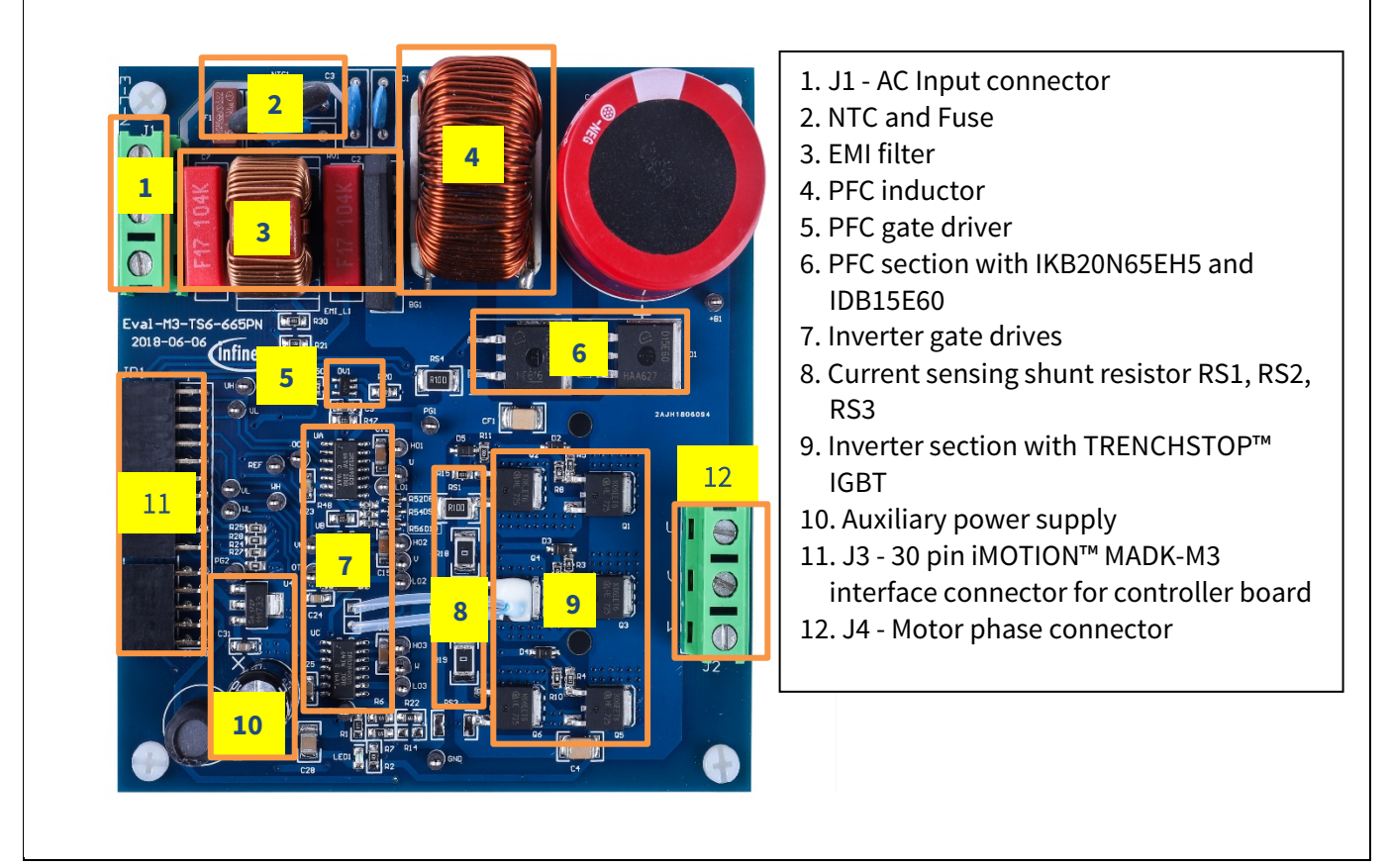

Figure 2 Functional groups of the EVAL-M3-TS6-665PN evaluation board's top side

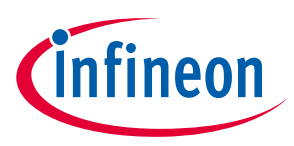

### 3.2 Pin assignments

General information about the connectors of the EVAL-M3-TS6-665PN evaluation board is reported. Table 3 includes the details of the AC input connector J1.

### Table 3 J1- AC Line connector

| S. No. | Pin     | Details          |
|--------|---------|------------------|
| 1      | Line    | AC line input    |
| 2      | Neutral | AC neutral input |
| 3      | EARTH   | Earth ground     |

Table 4 provides the details of the motor side connector J4.

| S. No. | Pin | Details                    |  |  |
|--------|-----|----------------------------|--|--|
| 1      | U   | Connected to motor phase U |  |  |
| 2      | V   | Connected to motor phase V |  |  |
| 3      | W   | Connected to motor phase W |  |  |

Table 4J2- Motor side connector

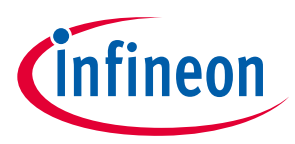

### **Main features**

Table 5 provides the pin assignments of the 30 pins iMOTION<sup>™</sup> MADK-M3 interface connector J3. This connector is the interface to the controller board.

| Pin | Name     | Pin Name Connectors                                                   |
|-----|----------|-----------------------------------------------------------------------|
| 1   | PWMUH    | 3.3 V compatible logic input for high side gate driver-Phase U        |
| 2   | GND      | Ground                                                                |
| 3   | PWMUL    | 3.3 V compatible logic input for low side gate driver-Phase U         |
| 4   | GND      | 4 GND Ground                                                          |
| 5   | PWMVH    | 3.3 V compatible logic input for high side gate driver-Phase V        |
| 6   | +3.3V    | On board 3.3 V supply                                                 |
| 7   | PWMVL    | 3.3 V compatible logic input for low side gate driver-Phase V         |
| 8   | +3.3V    | On board 3.3 V supply                                                 |
| 9   | PWMWH    | 3.3 V compatible logic input for high side gate driver-Phase W        |
| 10  | I_U      | Positive Current sense output                                         |
| 11  | PWMWL    | 3.3 V compatible logic input for low side gate driver-Phase W         |
| 12  | I_U-     | Negative current sense output or Ground                               |
| 13  | GK       | Gate kill signal – active low when overcurrent is detected            |
| 14  | DCBSense | DC bus positive voltage, scaled in 0-3.3 V range by a voltage divider |
| 15  | VTH      | Not used                                                              |
| 16  | I_V      | Not used                                                              |
| 17  | I_V-     | Not used                                                              |
| 18  | I_W      | Not used                                                              |
| 19  | I_W-     | Not used                                                              |
| 20  | VCC      | 15 V Power Supply                                                     |
| 21  | PFCG0    | 3.3 V compatible logic input for PFC gate driver IC                   |
| 22  | GND      | Ground                                                                |
| 23  | PFCG1    | Not used                                                              |
| 24  | +3.3V    | On board 3.3 V supply                                                 |
| 25  | PFCGK    | PFC Gate kill signal – active low when PFC overcurrent is detected    |
| 26  | DCBSense | DC bus positive voltage, scaled in 0-3.3 V range by a voltage divider |
| 27  | VAC+     | AC voltage sensing positive cycle                                     |
| 28  | VAC-     | AC voltage sensing negative cycle                                     |
| 29  | IPFC+    | PFC current sensing positive                                          |
| 30  | IPFC-    | PFC current sensing negative                                          |

iMOTION™ Modular Application Design Kit

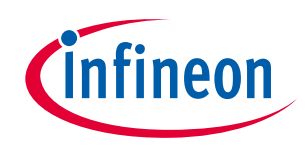

Getting Started with EVAL-M3-TS6-665PN

## 4 Getting Started with EVAL-M3-TS6-665PN

In order to run the motor system, a combination of the iMOTION<sup>™</sup> MADK power board (EVAL-M3-TS6-665PN) and the matching MADK control board is required. The iMOTION<sup>™</sup> Software Tools MCEDesigner and MCEWizard are also required in order to initially setup the system, as well as to control and fine-tune the system performance to match users exact needs. This chapter provides more details on setting up the system and getting started with iMOTION<sup>™</sup> MADK development platform.

### 4.1 Setting up the system

After downloading and installing the iMOTION<sup>™</sup> PC Tools (MCEWizard and MCEDesigner), following steps needs to be executed in order to run the motor. Refer to user manul for iMOTION<sup>™</sup> MADK control board such as (EVAL-M3-102T), MCEWizard and MCEDesigner documentation for more information.

Figure 3 Shows the system connection using EVAL-M3-TS6-665PN and control board (used control board EVAL-M3-102T for example).

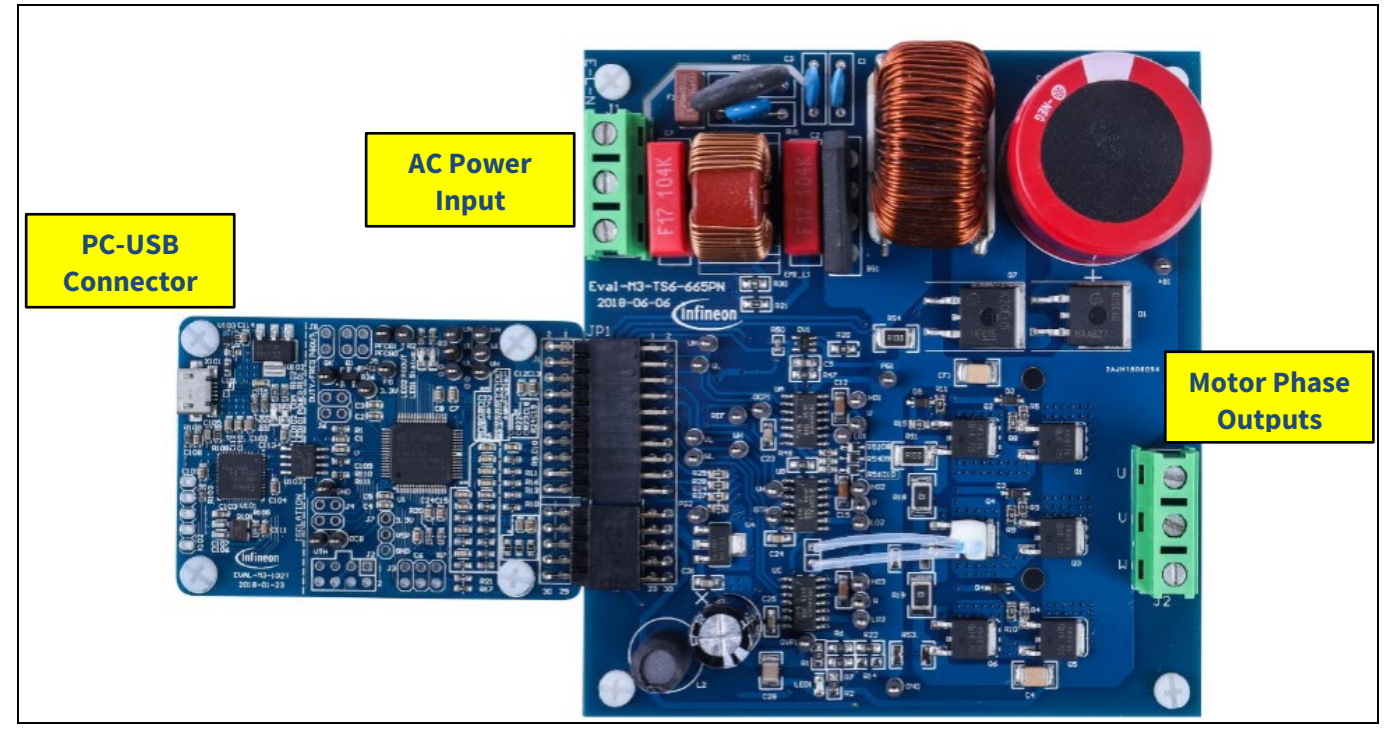

Figure 3 System connection example using EVAL-M3-TS6-665PN and EVAL-M3-102T

- 1. Connect PC-USB connector on the on-board-debugger to the PC via USB cable.
- 2. Connect EVAL-M3-TS6-665PN's MADK M3 30-pin interface connector (J3) to control board (see Figure 3).
- 3. Get the latest "IMC102T-F064 MCE Software Package" available on <u>www.infineon.com/imotion-software</u> web page. (Infineon iMOTION™ control IC IMC102T-F064 is used for control board EVAL-M3-102T).
- 4. Connect motor phase outputs to the motor.
- 5. Use MCEWizard to enter the motor and evaluation board hardware parameters and click button "Export to Designer file (.txt)" to system drive parameters file which will be used by MCEDesigner.
- 6. Connect AC power to power input connector and power on system.
- 7. Open MCEDesigner and open MCEDesigner default configuration file (.irc) for IMC102T devices (IMC102T\_xx.irc) by clicking "File" menu and select "Open" in the pull down list.

# EVAL-M3-TS6-665PN User Manual iMOTION™ Modular Application Design Kit

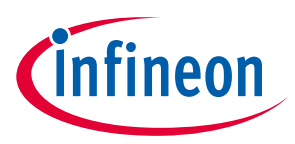

### **Getting Started with EVAL-M3-TS6-665PN**

- 8. Import system drive parameters file (generated in step 5) into MCEDesigner by clicking "File" > "Import DriveParameters". Select "Update All" radio button.
- 9. Program the MCE Firmware and system parameters into the internal Flash memory of iMOTION<sup>™</sup> IC by clicking "Tools > Programmer "in the pull down menu, and then clicking on the "Program Firmware and Parameter" radio button. See chapter MCEDesigner setup overview setion 4.2.2 for more details. If the latest version of MCE firmware is already programmed into the IMC102T-F064 IC, then programming firmware can be skipped by selecting "Program Parameters" radio button option. Finally click "Start" button to program firware and parameter (or parameters only when programming firmware was skipped).
- 10. Start the motor by clicking the green traffic light button in the control bar.

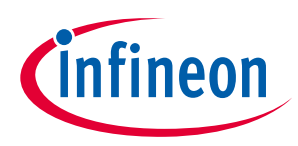

Getting Started with EVAL-M3-TS6-665PN

### 4.2 iMOTION<sup>™</sup> development tools and software

The iMOTION<sup>™</sup> Development Tool installers for MCEDesigner and MCEWizard are available for download via Infineon iMOTION<sup>™</sup> website (<u>http://www.infineon.com/imotion-software</u>). All the available tools and software variants are listed there.

On-board debugger uses the SEGGER J-Link's driver for UART communication with IMC102T-F064. J-Link driver will be installed during the MCEDesigner installation. In case the driver is not installed properly, please go to <u>SEGGER J-Link website</u> to download and install the latest J-Link "Software and Documentation pack for Windows".

### 4.2.1 MCEWizard setup overview

After installing the MCEWizard, the shortcut for MCEWizard appears on the Windows desktop. Double click the shortcut to open the MCEWizard and configure the parameters for evaluation boards or motor. Figure 5 shows the "Welcome Page" for MCEWizard, where the MADK control board or power board can be selected through the pull-down list. Infineon keeps releasing new MADK controller and power boards. Therefore, it could happen that some of the newest power boards are not pre-configured in the MCEWizard tool and cannot be selected through the pull-down menu. In that case, the user should select any other power board (as similar as possible) and follow the MCEWizard setup steps by entering the parameter values which are specific to the chosen board. Make sure both "I have modified the circuit board" and "Enable advanced question" checkmarks are selected. Please refer to the User Manual of the corresponding power board for additional information.

After selecting the MADK control and the power board, start the MCEWizard system setup procedure by clicking the "Next" button in the right bottom corner as shown in Figure 4.

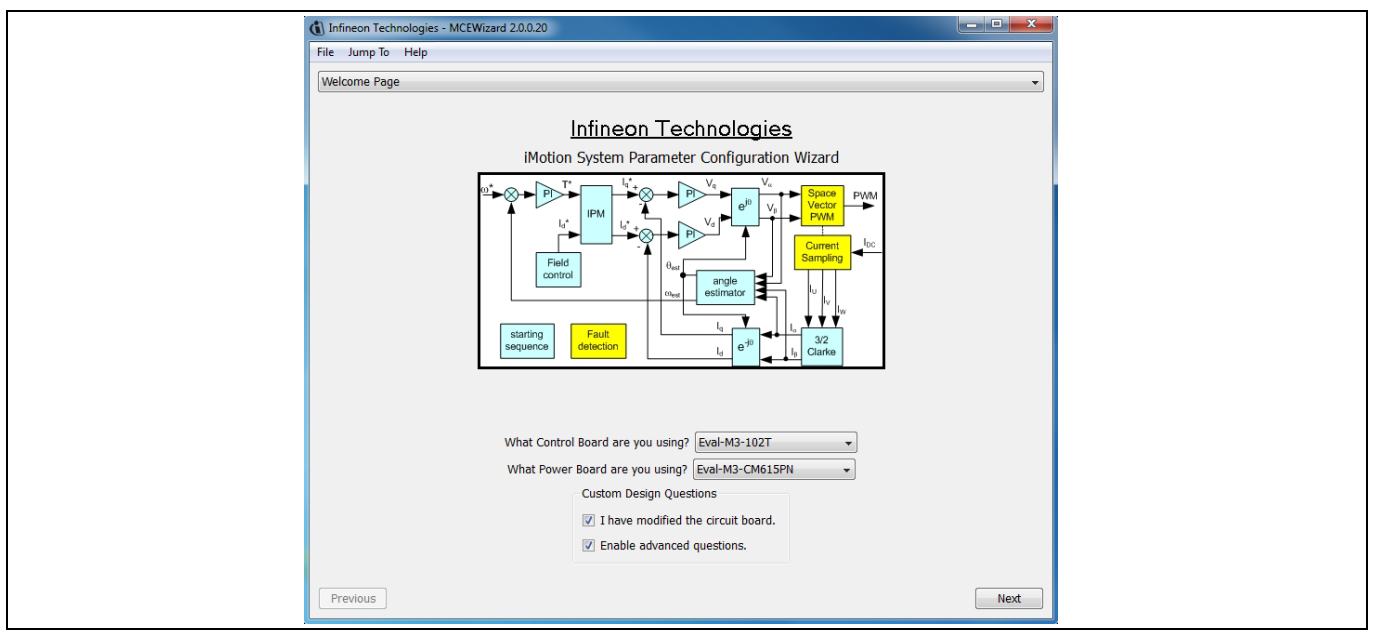

#### Figure 4

Welcome Page of MCEWizard

iMOTION<sup>™</sup> MADK system enables users to easily test different combination of control and power board with their motors. User should be familiar with the system level parameters which are related to the motor used. There are very limited numbers of parameters which are specific to the control board or power board hardware. Table 6 provides the MCEWizard setup overview for hardware related parameters. Similar tables will be available in each power board's User Manual. Combination of this table and the corresponding table of the power board provides enough information to setup the MADK-based motor drive system in shortest time.

### EVAL-M3-TS6-665PN User Manual

iMOTION<sup>™</sup> Modular Application Design Kit

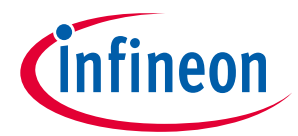

Getting Started with EVAL-M3-TS6-665PN

### Table 6MCEWizard setup overview table

| Page            | Parameter                             | Value                                               | Comment                                     |
|-----------------|---------------------------------------|-----------------------------------------------------|---------------------------------------------|
| Welcome<br>Page | Power Board selecting                 | MADK power board name                               | If no, select similar power board to modify |
| Options Page    | Motor 1 Shunt Configuration           | 100mΩ                                               |                                             |
| Question 3      | Controller Supply Voltage             | Refer to control board user manual                  |                                             |
| Question 19     | Max DC Bus Voltage                    | 420V                                                |                                             |
| Question 23     | DC Bus Sensing High Resistor          | 2ΜΩ                                                 |                                             |
| Question 24     | DC Bus Sensing Low Resistor           | Refer to control board user manual                  | 13.3kΩby default                            |
| Question 54     | NTC Temperature Shutdown value        | No need to set (hardware protection in power board) | Refer to the the<br>Section 5.2.4           |
| Question 63     | GateSense Low-Side Devices            | High is true                                        |                                             |
| Question 64     | GateSense High-Side Devices           | High is true                                        |                                             |
| Question 69     | Motor 1 Current Input                 | Calculated as the Section 5.2.2                     |                                             |
| Question 83     | PFC Topology                          | Boost PFC                                           |                                             |
| Question 85     | PFC Current Input                     | Calculated as the Section 5.1.3                     |                                             |
| Question 90     | AC Voltage Sensing High<br>Resistor   | 2000kΩ                                              |                                             |
| Question 91     | AC Voltage Sensing low<br>Resistor    | Refer to control board user manual                  |                                             |
| Question 92     | PFC Gate Driver Polarity High<br>Side | High is active                                      |                                             |
| Question 93     | PFC Gate Driver Polarity Low<br>Side  | High is active                                      |                                             |

After all the MCEWizard questions are answered, the "Verify & Save Page" will be shown as in Figure 5

| Infineon Technologies - MCEWizard 2.0.0.20                                                                                               |                                |
|----------------------------------------------------------------------------------------------------|--------------------------------|
| File Jump To Help                                                                                                    |                                |
| Verify & Save Page                                                                                                    | •                              |
| Verify Parameters                                                                                                    |                                |
| Calculate Results                                                                                                    | Export to Designer File (.bxt) |
| Double-Click an item to JUMP to its associated question                                                                                  |                                |
| Information #1 : Firmware Version<br>Firmware Version is iMOTION2 V1.0                                                                   |                                |
| Information #2 : System Clock<br>Calculations are based on an MCE clock rate of 96 MHz                                                   |                                |
| Information #3 : System DC Bus Feedback Scaling<br>The DC Bus Feedback Scaling is 8.20 counts/Volt and max measurable voltage is 499.541 | /                              |
| Information #4 : Motor 1 Current Feedback Scaling<br>The Motor Current Feedback Scaling is 93.09 counts/Apk and range is 22.00 Apk       |                                |
| Information #5 : PFC Current Scaling<br>The PFC Current feedback scaling is 1374.88 counts/Apk                                           |                                |
| Information #6 : PFC Current Sensitivity<br>The PFC current feedback sensitivity is 1107.69 mV/A                                         |                                |
| Information #7 : PFC Vac Scaling<br>The PFC Vac feedback scaling is 4.62 counts/Vpk                                                      |                                |
| Information #8 : PFC Vac Sensing Range<br>The PFC Vac feedback sensing range is 443.30 Vpk                                               |                                |
|                                                                                                    |                                |
|                                                                                                    |                                |
|                                                                                                    |                                |
| Previous                                                                                                    | Next                           |
|                                                                                                    |                                |

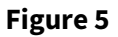

Verify and Save page for MCEWizard

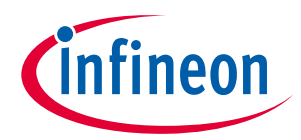

Click "Calculate" button and "Export to Designer File (.txt)" button to save the parameter file which will be used by the MCEDesigner in the next steps.

### 4.2.2 MCEDesigner setup overview

After installing MCEDesigner installer, there is a shortcut for MCEDesigner on Windows desktop. Double click the shortcut to open MCEDesigner and then open "IMC102T\_xx.irc" file as shown in Table 6.

| System - IMC102T_R01_V0.00.26.irc                                               | Motor1 - IMC102T_R01_V0.00.26.irc |                                                                                                    |  |
|---------------------------------------------------------------------------------|-----------------------------------|----------------------------------------------------------------------------------------------------|--|
| I System IMCIO27.802.000.26.ircC  CMby MeenVMOT0N2.01.MO  B Menitor Definitions | Motor1-MACIQT 780, VA0026 inc     | D IS     PPC-INCLOSE 780_V00.02.6/rc     C (Why Melicinal/MOTON20.01/MOT     Degister Structure Definitions     B Isoftenction Library Definition     Subfunction Library Definition |  |
|                                                                                 |                                   |                                                                                                    |  |

Figure 6 MCEDesigner's Main Display for EVAL-M3-102T

To program system drive parameters into IMC102T-F064, please click "Tools" menu and select "Programmer" in the pull down list. The pop-up window "Program IMC controller" will show up as in Figure 7. Click on the "Program Parameters" radio button (this is the default option), and then select the Drive System Parameter file created using MCEWizard by clicking on "Browse". Finally, click on the "Start" button to program the parameter file into the IMC102T-F064 IC.

| System - IMC102T_R01_V0.00.26.irc                                        |                                                                                                    | 2 33 PFC - IMC102T_R01_V0.00.26.irc |
|--------------------------------------------------------------------------|----------------------------------------------------------------------------------------------------|-------------------------------------|
| ()、C:\My iMetion\iMOTION2.0\iMO <sup>*</sup><br>途: 認 Monitor Definitions | (1)     C: My Metion/MMOT042.0/MO'       (2)     C: Register Structure Definitions       (3)     IF Function Definitions       (3)     IF Subfunction Library Definition |                                     |
|                                                                          | Program IMC controller                                                                                                    |                                     |
|                                                                          | DLL Version: V1.00.00 Release Time: 2018-01-31 Connection Port: CD                                                                                                    | M13                                 |
|                                                                          | Operation Options  O Program Parameters  O Program Firmware and Parameters  O Beau                                                                                       | d Parameter                         |
|                                                                          | File                                                                                                    |                                     |
|                                                                          | Program Parameter File C:\My iMotion\iMOTION2.0\iMOTION2.0_Testing_Files\EVAL-M3-CM                                                                                      | Browse                              |
|                                                                          | Pregram Firmware File C:\My Motion\iM0TI0N2.0\iM0TI0N2.0_Firmware\iM0TI0N2.0_v0.0                                                                                        | Browse                              |
|                                                                          | Read Parameter File                                                                                                    | Browse                              |
|                                                                          | Stat                                                                                                    | Cancel                              |
|                                                                          |                                                                                                    |                                     |
|                                                                          |                                                                                                    |                                     |
|                                                                          |                                                                                                    |                                     |

Figure 7 "Program IMC Controller" pop-up window

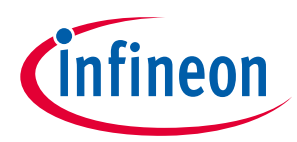

### **Getting Started with EVAL-M3-TS6-665PN**

After Drive System Parameter file has been programmed into IMC102 controller, and the motor drive system is powered, the MCEDesigner can be used to start/stop the motor, display motor current traces, change the motor speeds, modify drive parameters and many other functions. Please refer to the MCEDesigner documentation for more details.

On-board Debugger portion of EVAL-M3-102T is galvanically isolated from the controller portion Note: and the attached power board. In order to program the parameters or firmware to the IMC102T-F064 controller, the 3.3V DC voltage needs to be supplied to the controller portion of the EVAL-M3-102T. This voltage can either be supplied by the power board (MADK power boards are designed to supply the 3.3V to the control board through M3 connector) or by feeding the 3.3V DC voltage to the control board through some of the available 3.3V access/test points if the power board is not attached to the EVAL-M3-102T control board.

To program new firmware and Drive System Parameter into IMC102T-F064, please click "Tools" menu and select "Programmer" in the pull down list. The pop-up window "Program IMC controller" will show up as in Figure 8. Click on the "Program Firmware and Parameter" radio button, and select the Drive System Parameter file created using MCEWizard by clicking on the "Browse" button on the row of "Program Parameter File", and then select the firmware file by clicking on the "Browse" button on the row of "Program Firmware File". Finally, click on the "Start" button to program the parameter file into the IMC102T-F064 IC.

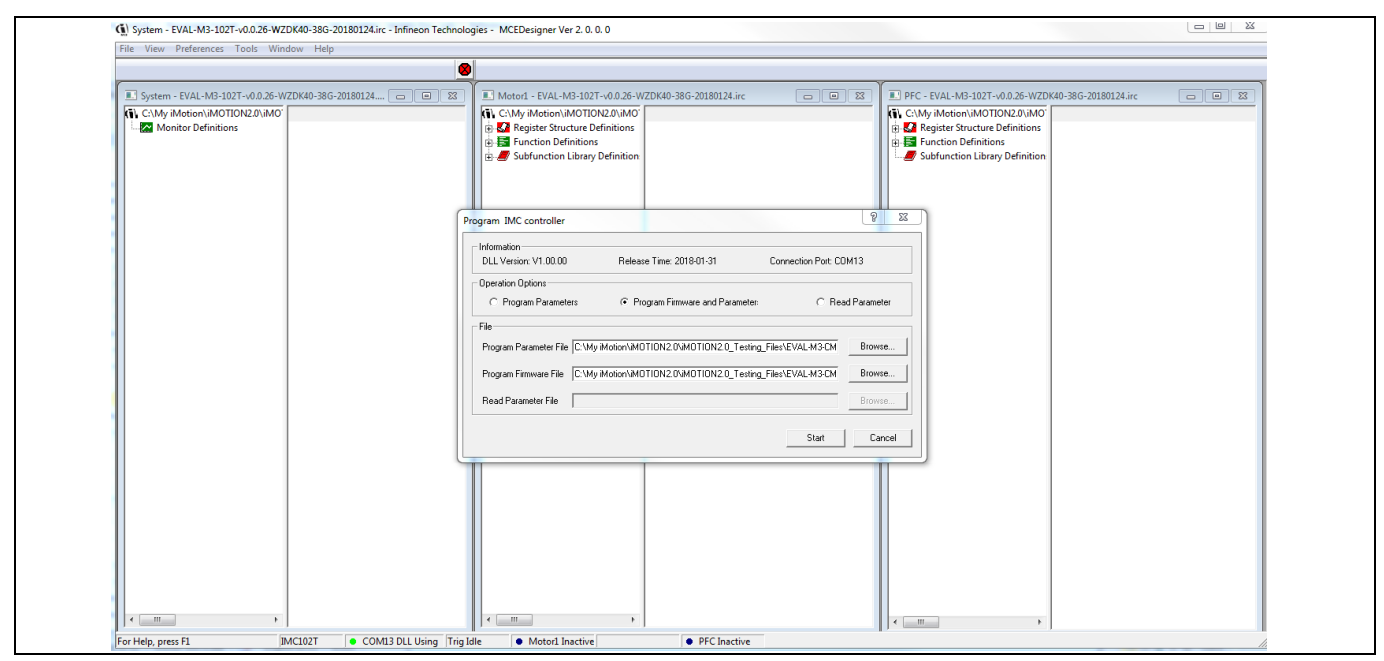

Program Firmware and Parameter in "Program IMC Controller" pop-up window Figure 8

All latest firmware file for different type of iMOTION<sup>™</sup> control ICs are available for download via Infineon iMOTION<sup>™</sup> website (<u>http://www.infineon.com/imotion-software</u>).

infineon

iMOTION<sup>™</sup> Modular Application Design Kit Hardware description of EVAL-M3-TS6-665PN

5

### Hardware description of EVAL-M3-TS6-665PN

In order to meet individual customer requirements and make the EVAL-M3-TS6-665PN evaluation board a basis for development or modification, all necessary technical data like schematics, layout and components are included in this chapter.

### 5.1 Boost PFC section using IGBT and diode

Figure 9 depicts the schematic from the AC input connector J1 to the rectified DC bus voltage DCP. This circuitry includes a passive EMI filter consisting of elements C2, C7, EMI\_L1, C1 and C3, a 8 A/600 V rectifier bridge BG1, a fuse F1 for inrush current protection, a NTC resistor reducing conduction losses in steady state. A PFC inductor L1.The PFC section is implemented using IGBT and diode as sketched in Figure 9. The IRS44273L is used to drive IGBT for PFC section.

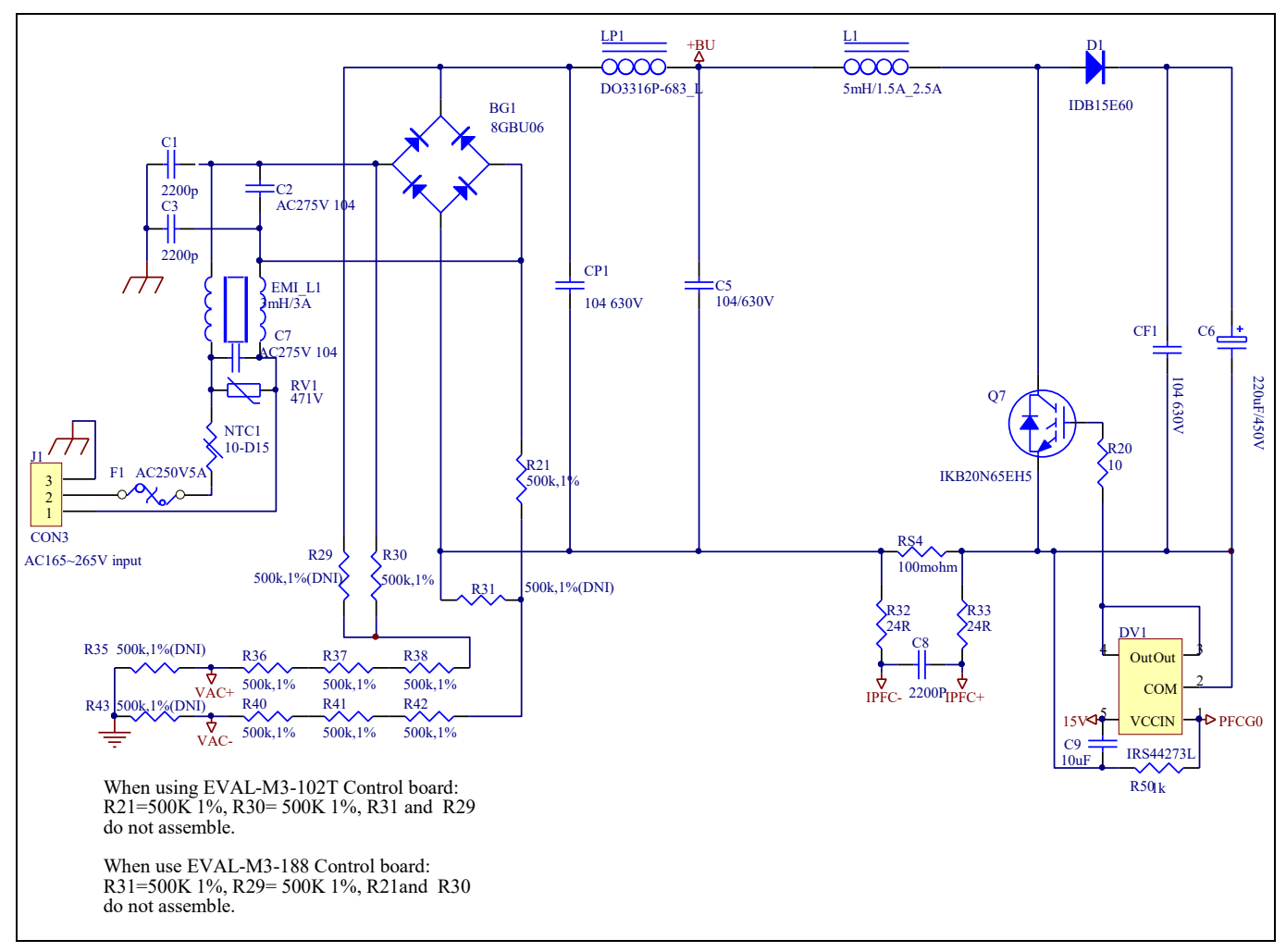

Figure 9 Schematic for EMI filter and PFC section of the Eval-M3-TS6-665PN evaluation board

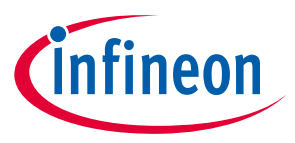

**iMOTION™ Modular Application Design Kit** Hardware description of EVAL-M3-TS6-665PN

### 5.1.1 AC Voltage sensing and MCEWizard configuration

AC voltage sensing is in the front of rectifier bridge U1 by default as shown in Figure 10. To dive the boost PFC circuitry for EVAL-M3-TS6-665PN, the default matching MADK control board is EVAL-M3-102T.Figure 10 shows the VAC sensing schematic of EVAL-M3-102T evaluation board.

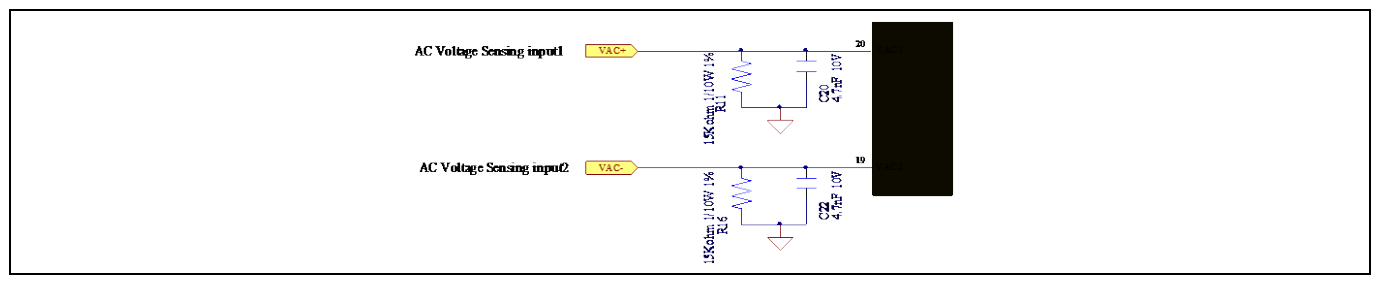

Figure 10 The AC Voltage sensing schematic of EVAL-M3-102T

There are two AC voltage sensing modes in MCEWizard, differential mode and single-ended as shown in Figure 11. Please select differential mode for the combination between EVAL-M3-TS6-665PN and EVAL-M3-102T.

| Infineon Technologies - MCEWizard 2.0.0.20 File Jump To Help Question 89 : PFC Hardware - Vac Sensing Method PFC Hardware |                   |  |
|----------------------------------------------------------------------------------------------------|-------------------|--|
| Specify PFC Vac Sensing Method, Single-Ended or<br>Differential.                                                          | tinfineon         |  |
| Answe                                                                                                    | r: Differential - |  |

Figure 11 Vac Sensing Method configuration for EVAL-M3-102T and EVAL-M3-TS6-665PN

The high side resistors R30 and R38 or R21 and R42 for the AC voltage sensing resistor divider on the power board EVAL-M3-TS6-665PN is  $2000k\Omega$ , and should be configured in MCEWizard as shown in Figure 12. For the low side resistor value, please refer to the User Manual of the corresponding control board.

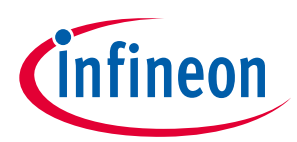

iMOTION™ Modular Application Design Kit

Hardware description of EVAL-M3-TS6-665PN

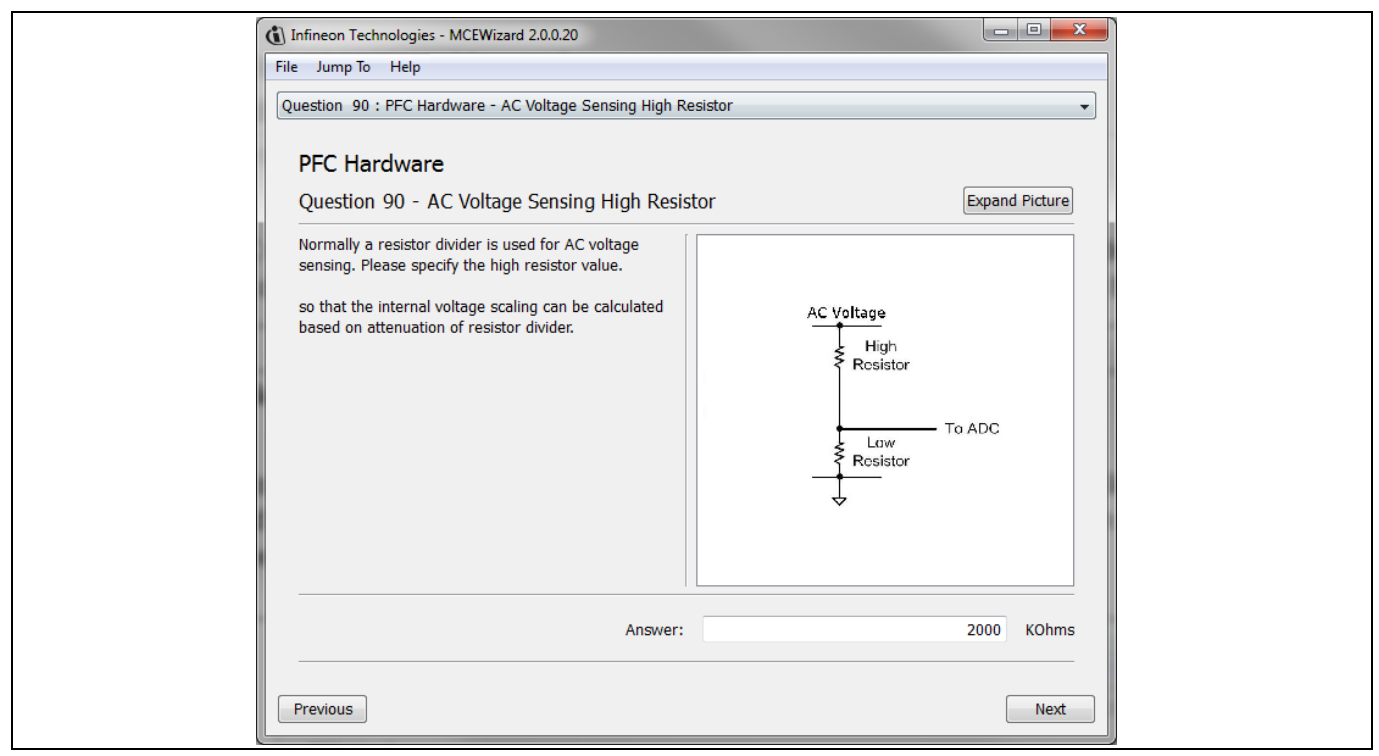

Figure 12 AC Voltage sensing configuration in MCEWizard

### 5.1.2 Hardware Modification for AC Voltage sensing to work with IRMCF188

As mentioned in the previous setion, AC voltage sensing is in the front of rectifier bridge BG1 by default for this power board EVAL-M3-TS6-665PN as shown in Figure 9. But for control board EVAL-M3-188 with controller IC IRMCF188, AC Voltage sensing should be behind the rectifier bridge BG1. To work with control board EVAL-M3-188 or IRMCF188, power board EVAL-M3-TS6-665PN should be modified by assembling 500k $\Omega$ AC Voltage sensing resistors R31 and R29 and removing the resistors R21 and R30.

### 5.1.3 PFC External Current feedback configuration and calculation

The PFC shunt resistor RS4 is  $100m\Omega$  for EVAL-M3-TS6-665PN. But for control board EVAL-M3-102T, the current input value is product of the shunt resistance in milliohms and gain of External current sense amplifier as shown in Figure 13.

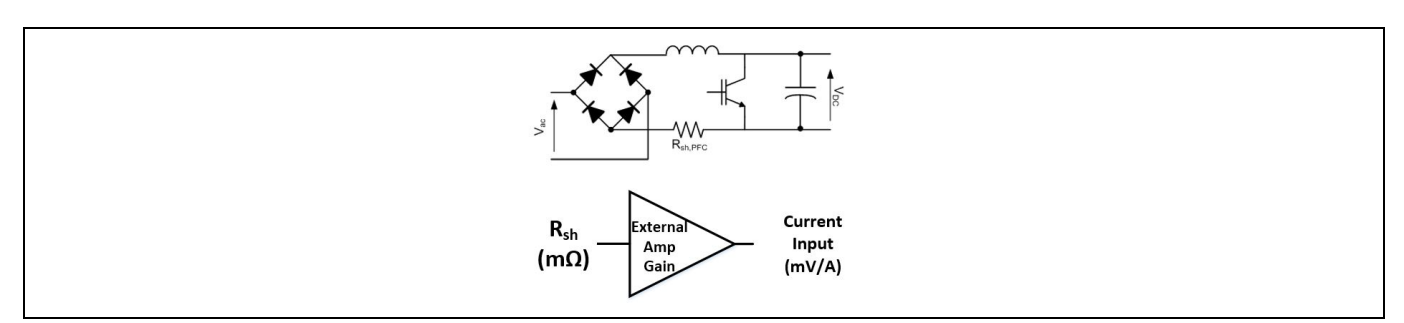

Figure 13 PFC Current shunt feedback and sample timing

Figure 14 depicts IPFC- current feedback sensing circuity on EVAL-M3-102T evaluation board. Please note that the default external amplification gain is less than 1 for current sense in this evaluation board.

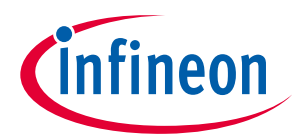

iMOTION™ Modular Application Design Kit

Hardware description of EVAL-M3-TS6-665PN

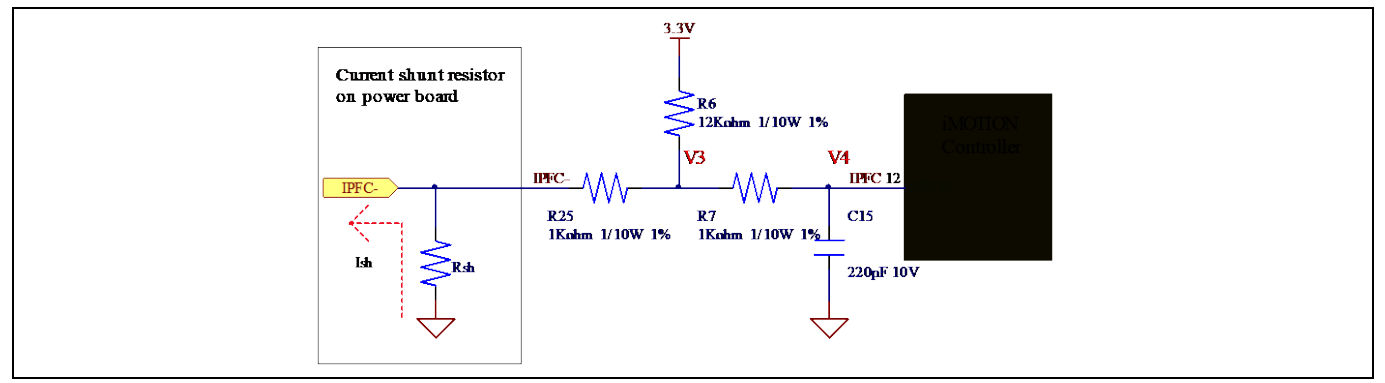

Figure 14 The PFC Current feedback circuit for EVAL-M3-102T evaluation board

Based on the principle of Kirchhoff's voltage law,

$$V_4 \approx V_3 \approx (V_{DD} + I_{sh} * R_{sh}) * \frac{R_{25}}{R_6 + R_{25}} - I_{sh} * R_{sh} = \frac{R_{25}}{R_6 + R_{25}} V_{DD} - \frac{R_6}{R_6 + R_{25}} R_{sh} * I_{sh}$$
  
Current input =  $\frac{R_6}{R_6 + R_{25}} R_{sh} = \frac{12}{13} R_{sh}$ 

Based on this calculation, the current input for the MADK combination of EVAL-M3-102T and EVAL-M3-TS6-665PN is 92.3 mV/A. Please use same procedure to calculate the current input for other combinations of MADK boards and enter it into MCEWizard.

### 5.1.4 PFC Overcurrent protection circuit and PFC Gatekill configuration

PFC protection circuit for EVAL-M3-TS6-665PN as shown in Figure 15, but the left side of RS4 is negative. If the bus current Ibus is larger than the setting value, the output PFCGK of U2 will be trigger low and be active.

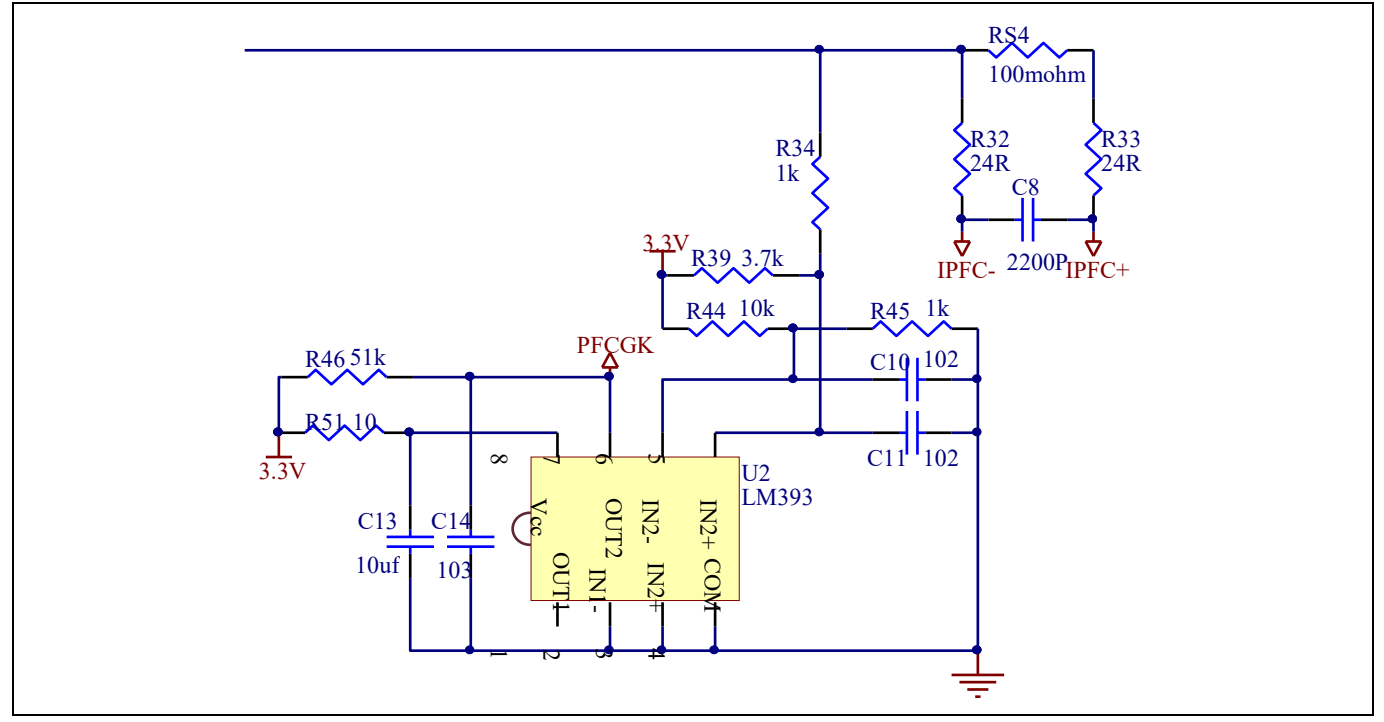

Figure 15 PFC protection Circuit on the EVAL-M3-TS6-665PN evaluation board

# EVAL-M3-TS6-665PN User Manual iMOTION™ Modular Application Design Kit

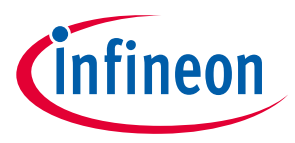

### Hardware description of EVAL-M3-TS6-665PN

The PFCGK active setting current is 15.5A for EVAL-M3-TS6-665PN evaluation board. And the calculation formula is as follows,

$$I_{PFCGK} = \frac{\left(\frac{R_{34}}{R_{34} + R_{39}} - \frac{R_{45}}{R_{45} + R_{44}}\right) * V_{DD}}{\frac{R_{34}}{R_{34} + R_{39}}R_{s4}} = \frac{\left(\frac{R_{34}}{R_{39}} - \frac{(R_{34} + R_{39}) * R_{45}}{(R_{45} + R_{44}) * R_{39}}\right) * V_{DD}}{R_{s4}}$$

Please attention that for control board EVAL-M3-102T, it doesn't use the external PFC gatekill signal PFCGK.

Note: PFC Overcurrent protection circuit just generates the signal of PFCGK, and there is no more action for EVAL-M3-TS6-665PN. The power board will not turn off the PFC gate driver IC if the control board doesn't do anything when PFCGK is active.

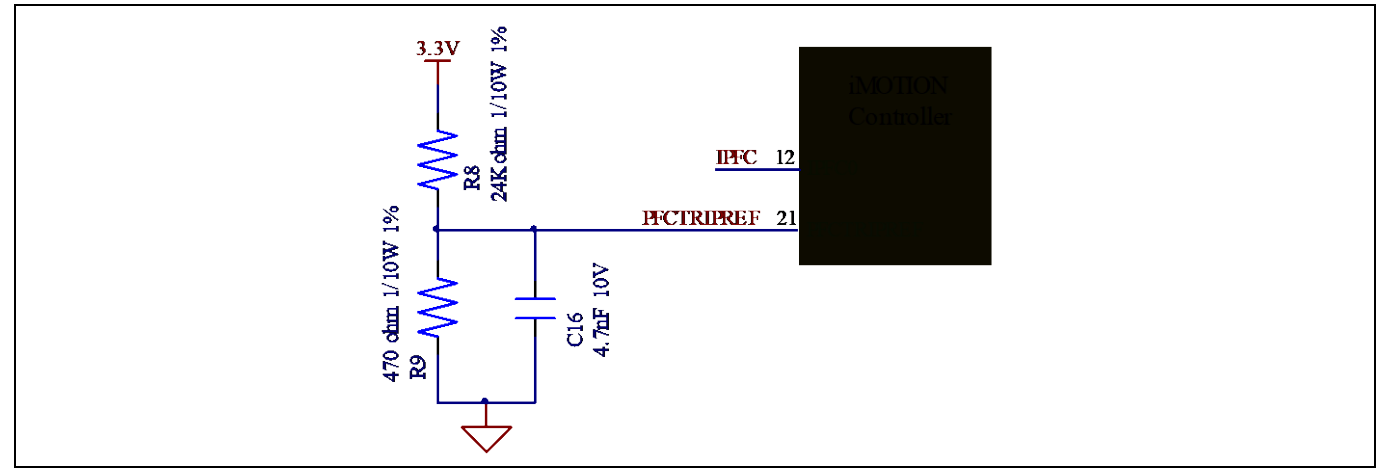

Figure 16 The PFCTRIPREF Circuit on the EVAL-M3-102T evaluation board

The PFC's overcurrent protection circuit on the control board EVAL-M3-102T is shown in Figure 14 and Figure 16. The I<sub>PFCTRIP\_Peak</sub> equal to 6.347A for the combination between EVAL-M3-102T and EVAL-M3-TS6-665PN only.

The calculation formula is as follows,

$$I_{PFCTRIP_{Peak}} = \frac{(R_{25} * R_8 - R_6 * R_9) * V_{DD}}{(R_8 + R_9) * R_6 * R_{s4}}$$

If larger PFC current protection setting value needed, please use smaller resistance of PFC shunt resistor RS4, or modify the control board EVAL-M3-102T following the previous formula. Please refer to the control board's user manual for more details.

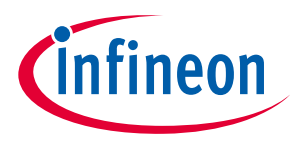

**iMOTION™ Modular Application Design Kit** Hardware description of EVAL-M3-TS6-665PN

### 5.2 Inverter section using six discrete IGBTs and three gate drivers

The inverter section is also implemented using six discrete IGBTs and three gate drivers as sketched in Figure 17.

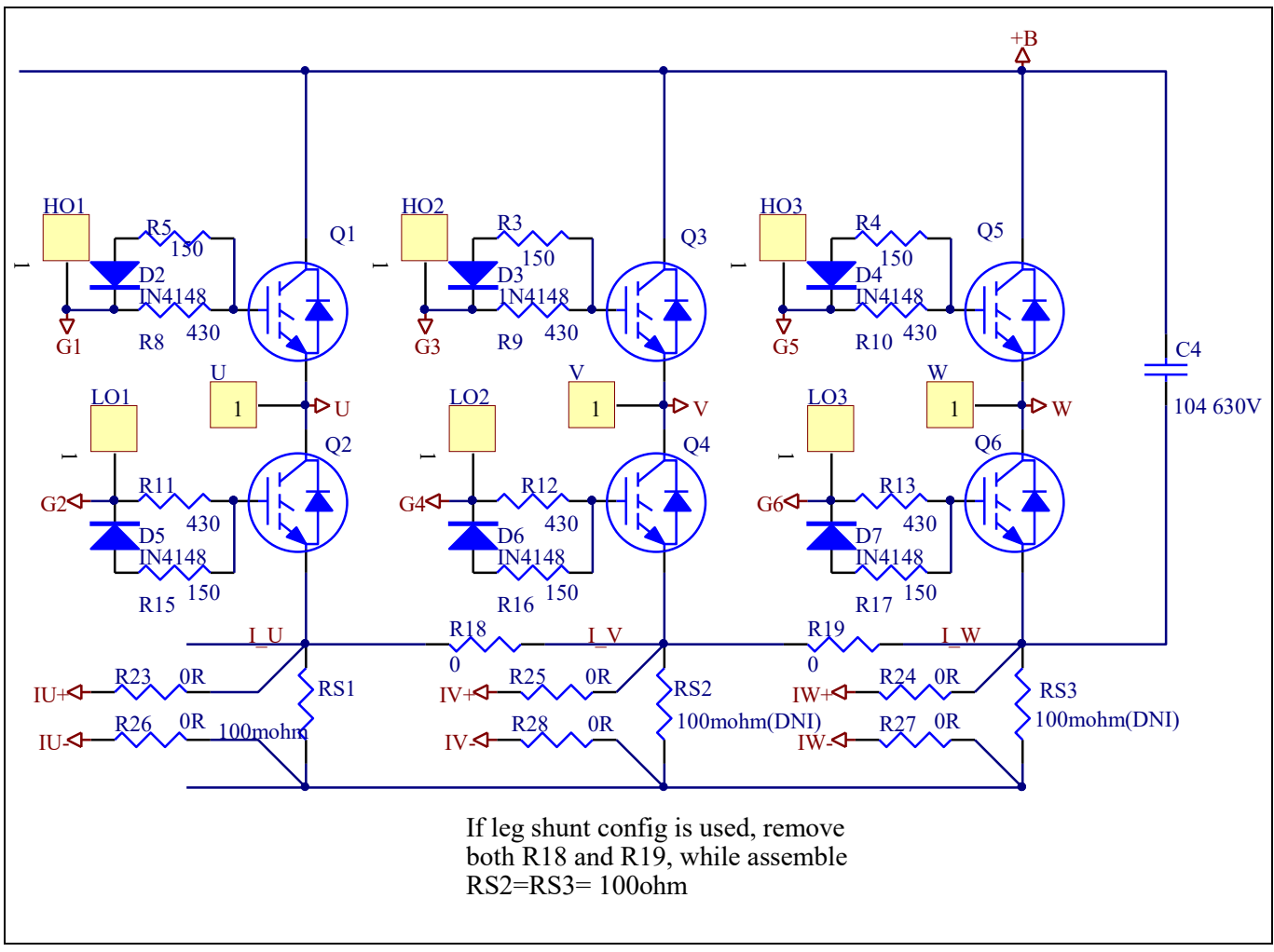

Figure 17 Schematic of the 3-phase inverter section using six discrete IGBTs on EVAL-M3-TS6-665PN

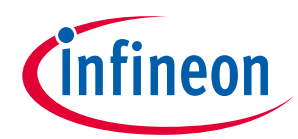

iMOTION™ Modular Application Design Kit

Hardware description of EVAL-M3-TS6-665PN

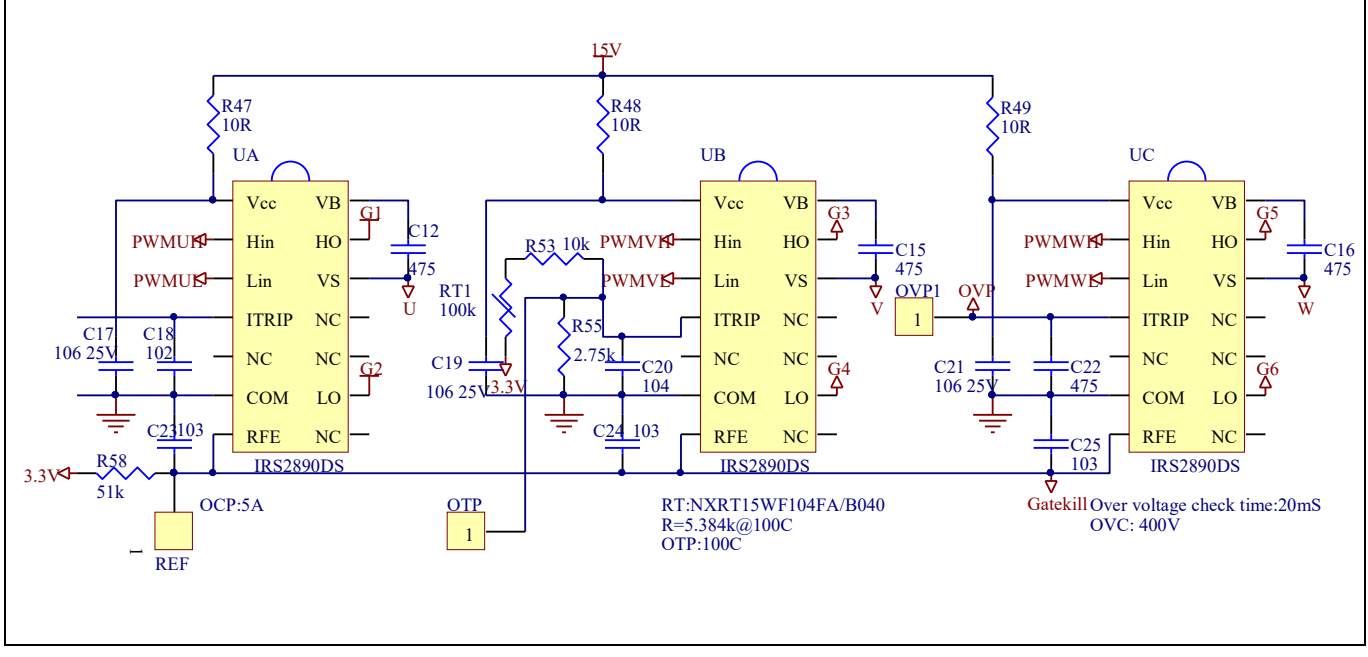

Figure 18 Schematic of the 3-phase inverter section using three gate drivers on EVAL-M3-TS6-665PN

### 5.2.1 DC-Link Voltage Measurement

Pin 14 and pin 26 of connector JP1 provide access to the DC-link voltage. Three possible feedback cases are associated with this pin. Figure 19 provides the DC bus sense resistor details. By default, the resistor R14 is not mounted on Eval-M3-TS6-665PN. There must be a pull-down resistor mounted on the corresponding controller board.

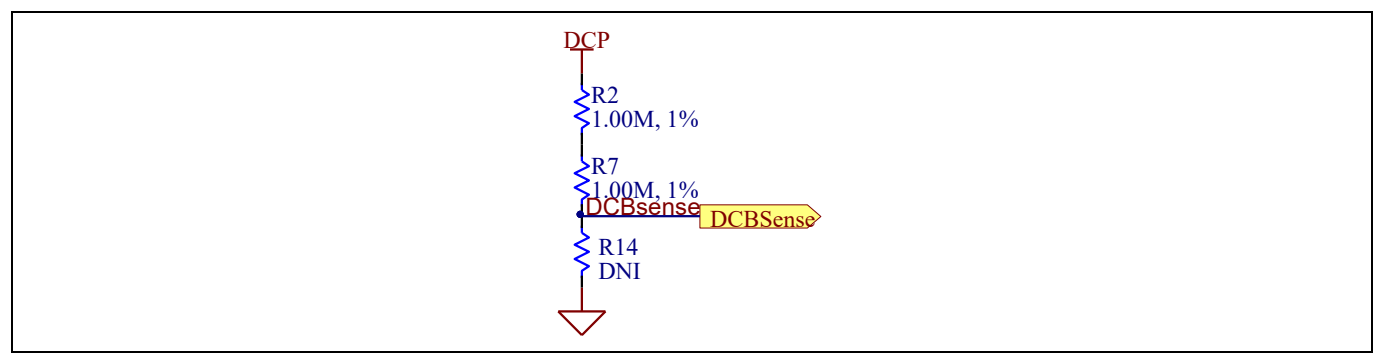

Figure 19 DC bus sense resistor on Eval-M3-TS6-665PN evaluation board

If a pull down resistor of 13.3 k $\Omega$  referred to ground is inserted either on the Eval-M3-TS6-665PN evaluation board or on the control board, the DCBSense voltage results in the range of 0 to 3.3 V on the pin reflecting a DC bus voltage range of 0 to 420 V.If a pull down resistor of 13.3 k $\Omega$  is inserted on both, Eval-M3-TS6-665PN evaluation board and on the control card, the DCBSense results scale to 0-1.65 V. No safety issue occurs. If no feedback is desired on the DCBSense pin, R2 or R7 should be removed to avoid high voltage on the connector.

The high side resistors R2 and R7 for the DC bus sensing resistor divider on the controller board EVAL-M3- TS6-665PN are 2000k $\Omega$ , and should be configured in MCEWizard as shown in Figure 20. For the low side resistor value, please refer to the User Manual of the corresponding control board.

### EVAL-M3-TS6-665PN User Manual

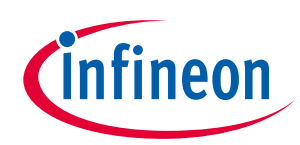

iMOTION™ Modular Application Design Kit

Hardware description of EVAL-M3-TS6-665PN

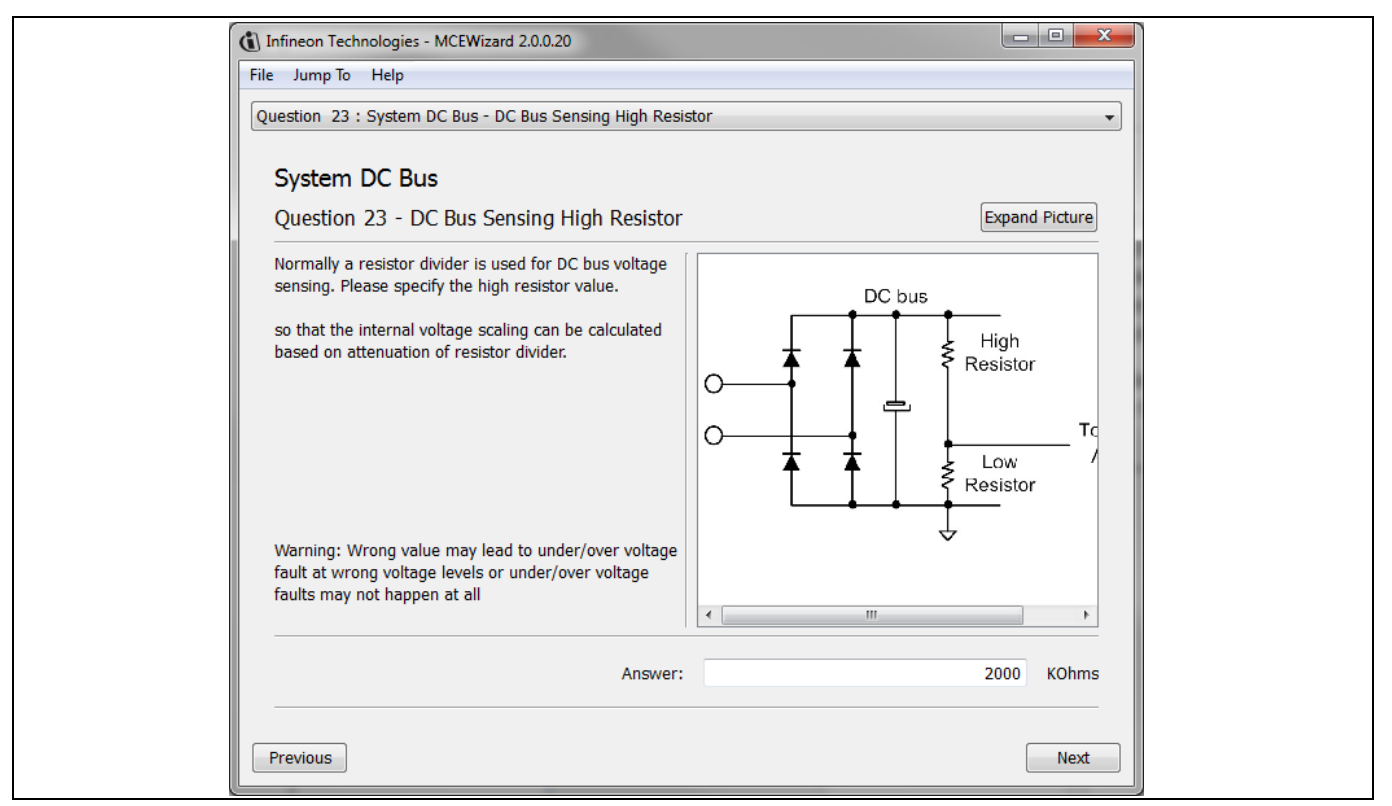

Figure 20 DC bus sensing configuration in MCEWizard

### 5.2.2 Motor External Current feedback configuration and calculation

The current input value is product of the shunt resistance in milliohms and gain of External current sense amplifier for EVAL-M3-102T as shown in Figure 21.

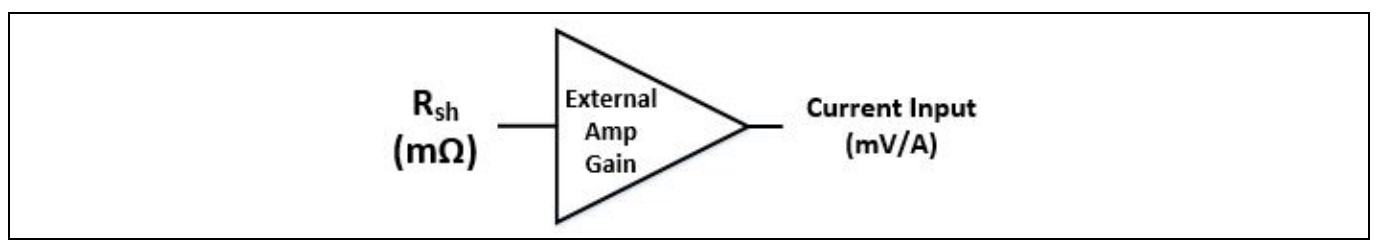

Figure 21 Current shunt feedback and sample timing for EVAL-M3-102T

The External Amplifier Gain circuit can be found in the schematics or User Manual for the control board (For example, EVAL-M3-102T see Figure 22).

Figure 22 depicts IU+ current feedback sensing circuity on EVAL-M3-102T evaluation board. Please note that the default external amplification gain is less than 1 for current sense in this evaluation board.

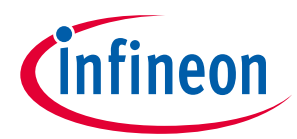

Hardware description of EVAL-M3-TS6-665PN

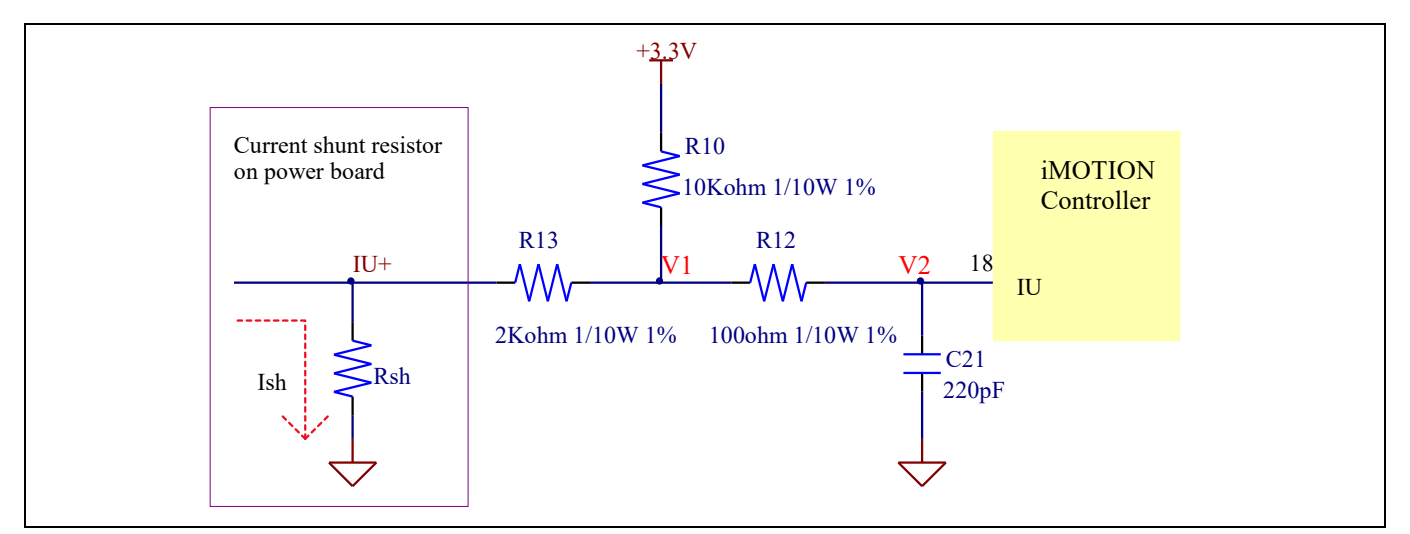

Figure 22 The part of Current feedback on the EVAL-M3-102T evaluation board

Based on the principle of Kirchhoff's voltage law,

$$V_{2} \approx V_{1} \approx (V_{DD} - I_{sh} * R_{sh}) * \frac{R_{13}}{R_{10} + R_{13}} + I_{sh} * R_{sh} = \frac{R_{13}}{R_{10} + R_{13}} V_{DD} + \frac{R_{10}}{R_{10} + R_{13}} R_{sh} * I_{sh}$$
  
Current input =  $\frac{R_{10}}{R_{10} + R_{13}} R_{sh} = \frac{5}{6} R_{sh}$ 

Based on this calculation, the current input for the MADK combination of EVAL-M3-102T and EVAL-M3-TS6-665PN is 25 mV/A.

Please use same procedure to calculate the current input for other combinations of MADK boards and enter it into MCEWizard as shown in Figure 23.

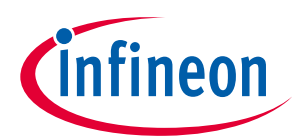

iMOTION™ Modular Application Design Kit

### Hardware description of EVAL-M3-TS6-665PN

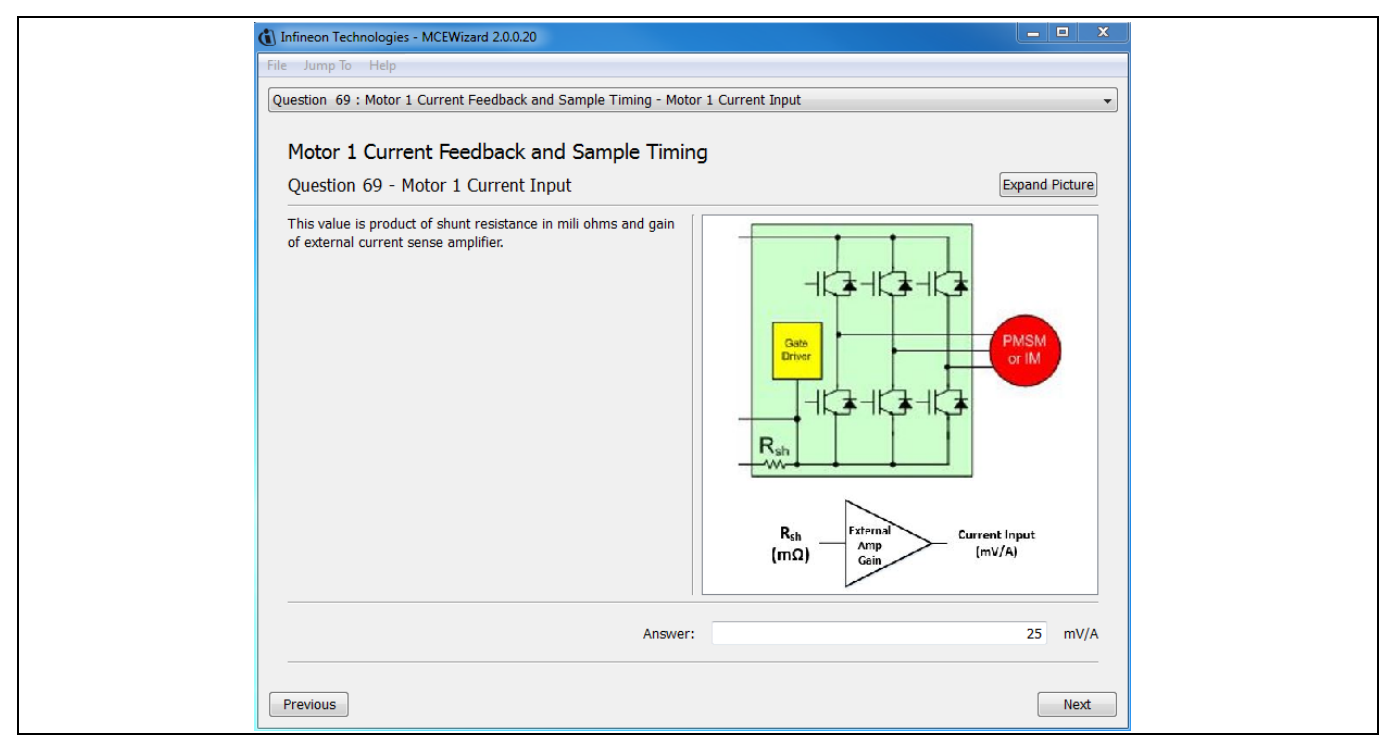

Figure 23 Current feedback configuration in MCEWizard for EVAL-M3-102T and EVAL-M3-TS6-665PN

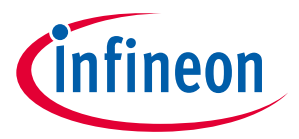

**iMOTION™ Modular Application Design Kit** Hardware description of EVAL-M3-TS6-665PN

### 5.2.3 Inverter Overcurrent protection and Motor Gatekill configuration

Figure 24 displays the inverter overcurrent protection circuitry implemented using IRS2890DS. The current sensing signal is connected to ITRIP via the resistor R57, and ITRIP is filtered through capacitor C18.

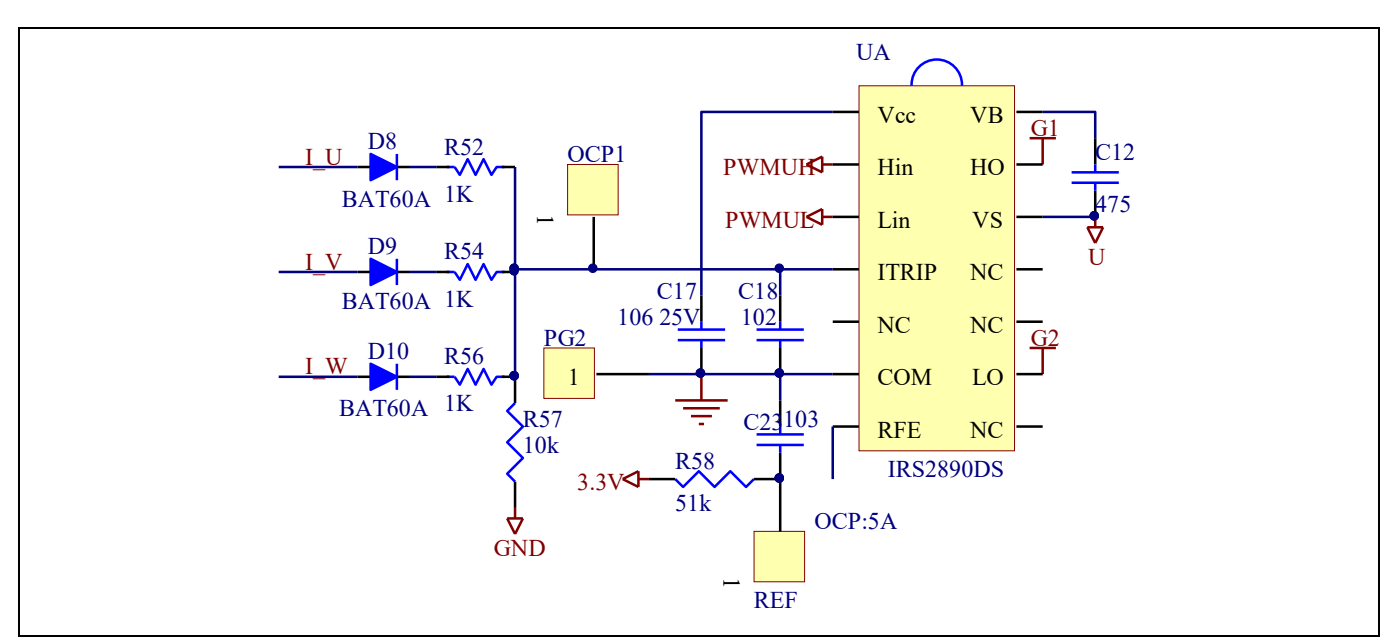

Figure 24 Overcurrent protection circuit on the Eval-M3-TS6-665PN evaluation board

The typical value of ITRIP positive going threshold  $V_{IT, TH+}$  is 550mV. So the inverter output peak current is about 5.5A.

$$I_{trip} = \frac{V_{IT,TH+}}{R_{shunt}} = \frac{550mV}{100m\Omega} = 5.5A$$

If the motor peak current larger than the setting value I<sub>trip</sub> for more than ITRIP input filter time, RFE will be trigger low which means that the signal gatekill is active. For iMOTION<sup>™</sup> IMC1xx control IC, there are three types of gatekill input source (as shown in Figure 25). For gatekill input source configured "gatekill-Pin" or "both", iMOTION<sup>™</sup> control IC will stop the motor when the signal gatekill is active.

But please note that, if select "comparator" for gatekill input source, the external gatekill signal will be not used. And the current sensing signal I\_Shunt will be compared by the internal comparator with the "Gatekill Comparator Reference" value set in MCEWizard only.

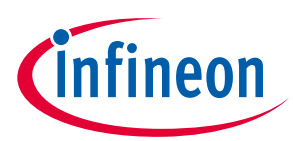

Hardware description of EVAL-M3-TS6-665PN

| Infineon Technologies - MCEWizard 2.0.0.20                                                                                                  | <b>X</b>                   |
|----------------------------------------------------------------------------------------------------|----------------------------|
| File Jump To Help                                                                                                    |                            |
| Question 66 : Motor 1 Gatekill Setup - Gatekill Input Source                                                                                | •                          |
| Motor 1 Gatekill Setup<br>Question 66 - Gatekill Input Source                                                                               | Expand Picture             |
| This parameter specifies the input source for Gatekill.<br>The Gatekill input source could be Gatekill pin, internal<br>comparator or both. | tinfineon                  |
| Answer:                                                                                                    | Both -<br>Gatekill-Pin     |
| Previous                                                                                                    | Comparator<br>Both<br>Next |

Figure 25 Gatekill configuration in MCEWizard for EVAL-M3-102T

### 5.2.4 Overtemperature Hardware Protection Circuit

A temperature protection circuit is implemented for IGBT Q4, as shown in Figure 26, connecting NTC to ITRIP pin through a resistor divider. The default temperature threshold is setting is 100°C. When the IGBT Q4 case temperature is higher than 100°C, the OTP1 value will be higher than the ITRIP positive going threshold value, and then the gate driver will be turn off issuing a fault signal thorugh RFE pin. The fault signal will be read by the other two inverter gate drivers causing the turn off of all inverter stage.

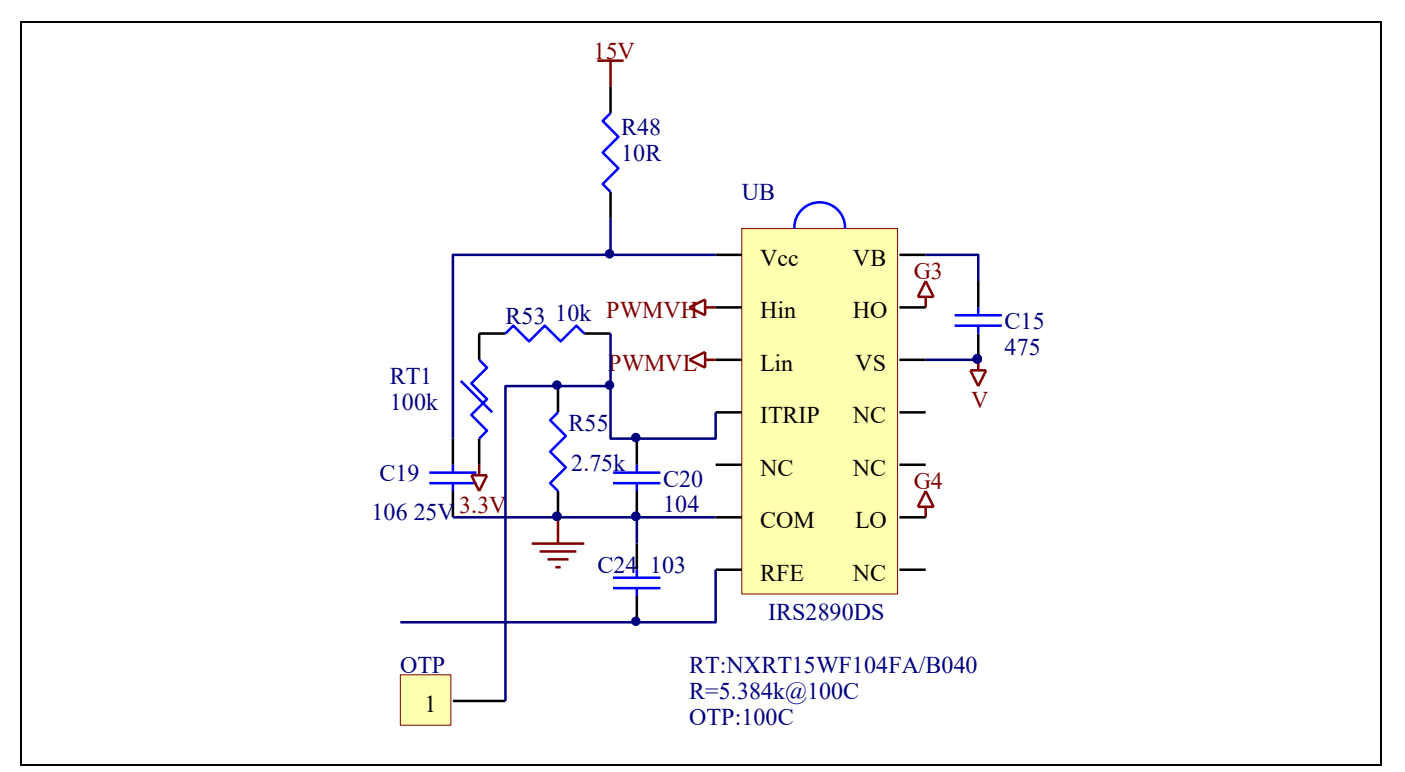

Figure 26 External temperature sense input configuration

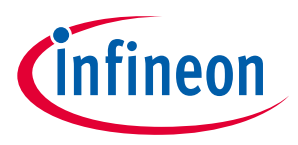

iMOTION™ Modular Application Design Kit

Hardware description of EVAL-M3-TS6-665PN

### 5.2.5 Auxiliary power supply

Figure 27 depicts the schematic of the auxiliary power supply for the Eval-M3-TS6-665PN board. The circuit includes a LNK306 that is used to generate 15 V directly from the DC bus. V<sub>cc</sub> is connected to the gate drivers.

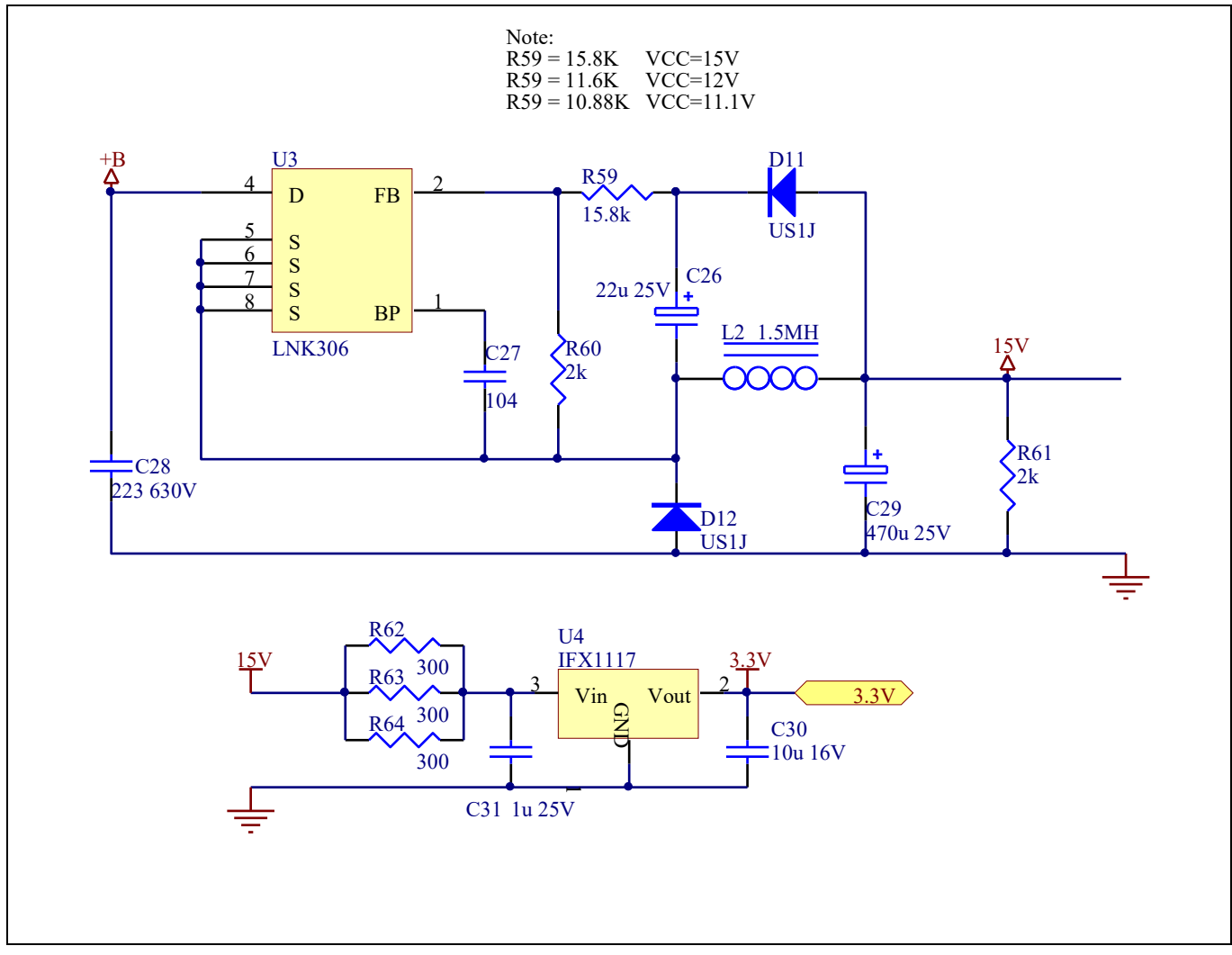

Figure 27 Power supply section of the Eval-M3-TS6-665PN evaluation board

The linear voltage regulator IFX1117ME V33 generates 3.3 V from 15 V power supply V<sub>cc</sub>. The 3.3 V power supply is used in the PFC overcurrent comparator circuit and overtemperature hardware protection circuit. Both V<sub>cc</sub> and 3.3 V are also present on the 30 pins iMOTION<sup>™</sup> MADK-M3 interface connector J3 to power circuitry on the control board.

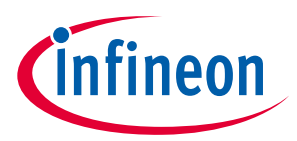

iMOTION<sup>™</sup> Modular Application Design Kit Hardware description of EVAL-M3-TS6-665PN

### 5.2.6 PFC stage schematic

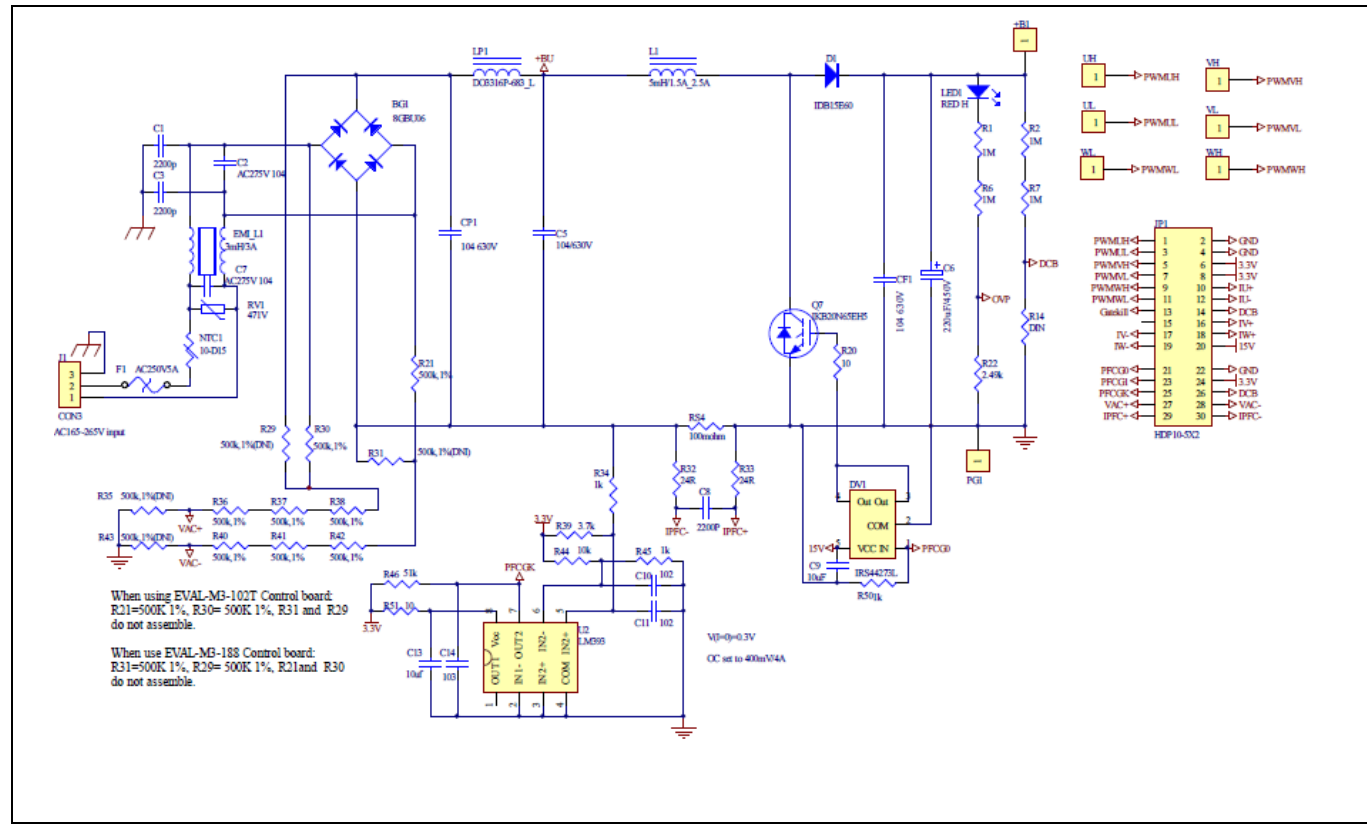

The PFC setion schematic for EVAL-M3-TS6-665PN is provided in Figure 28.

Figure 28 PFC Section Schematic on the Eval-M3-TS6-665PN evaluation board

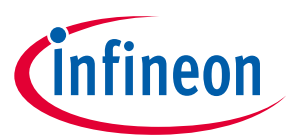

iMOTION™ Modular Application Design Kit

### Hardware description of EVAL-M3-TS6-665PN

### 5.2.7 Inverter stage schematic

The Inverter setion schematic for EVAL-M3-TS6-665PN is provided in Figure 29.

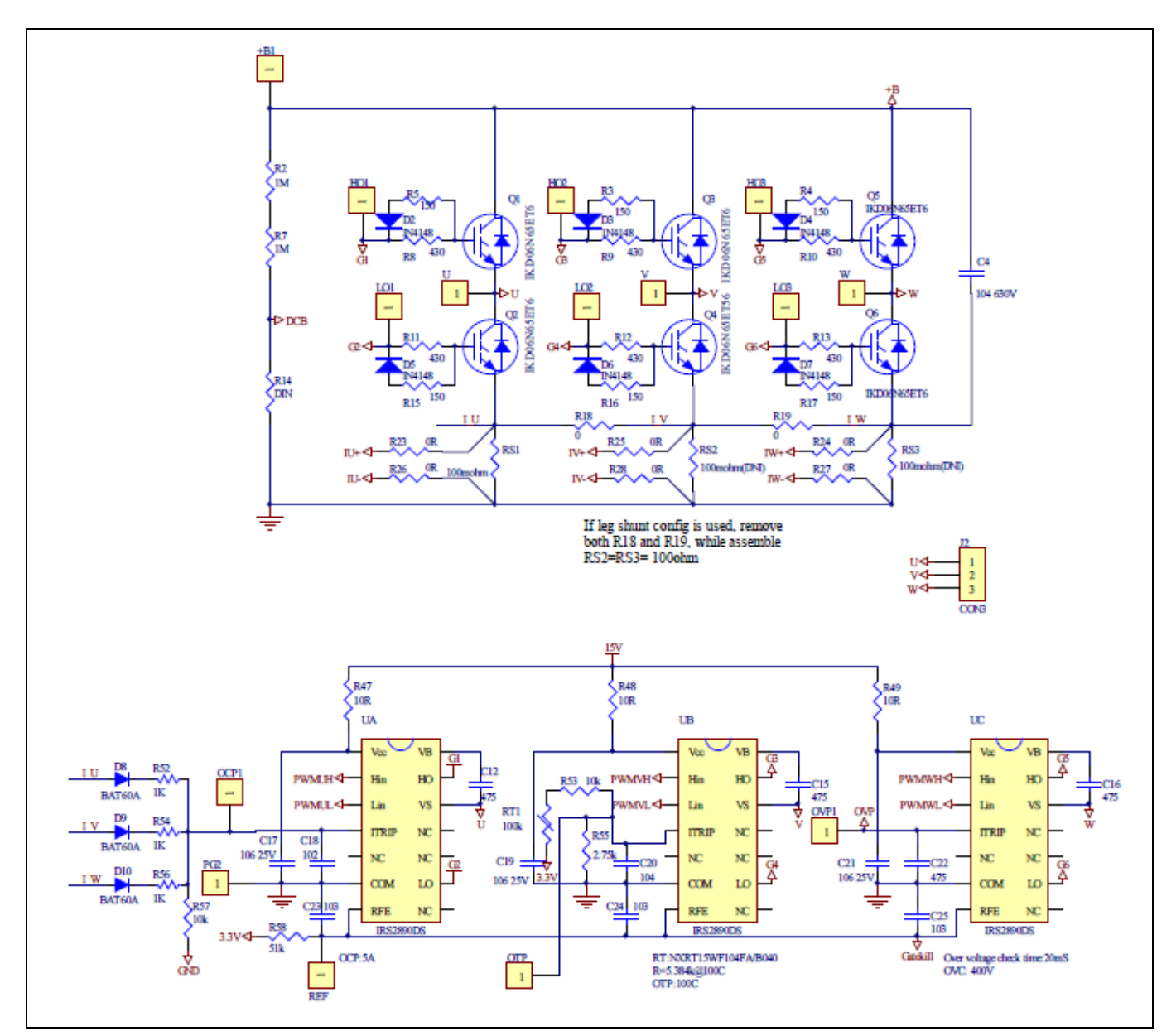

Figure 29 Inverter Section Schematics for the Eval-M3-TS6-665PN evaluation board

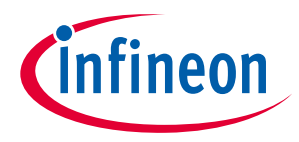

iMOTION<sup>™</sup> Modular Application Design Kit

Hardware description of EVAL-M3-TS6-665PN

### 5.2.8 Auxiliary stage schematic

The Auxiliary Power Supply setion schematic for EVAL-M3-TS6-665PN is provided in Figure 30.

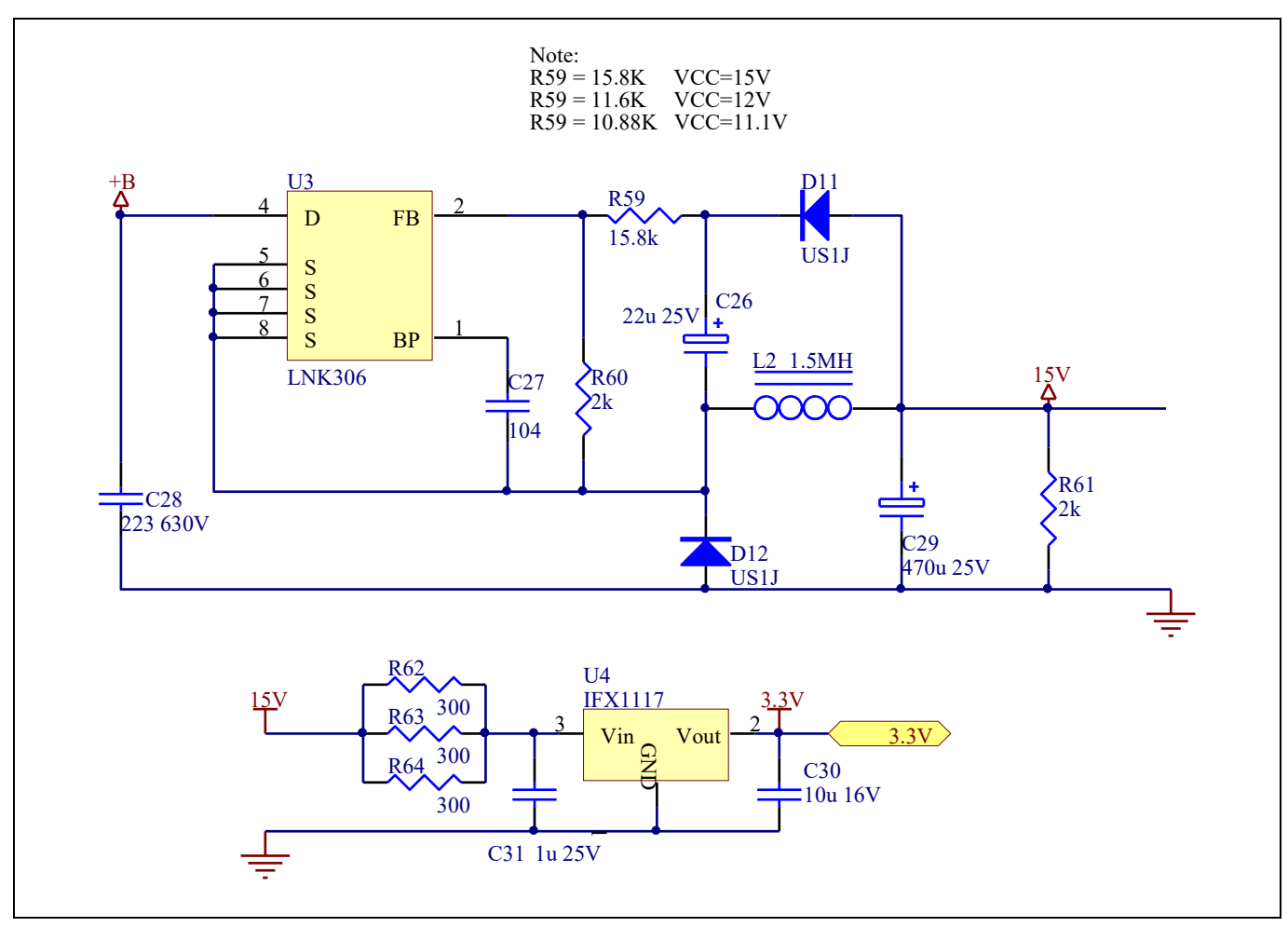

Figure 30 Auxiliary Power Supply Section Schematics for the Eval-M3-TS6-665PN evaluation board

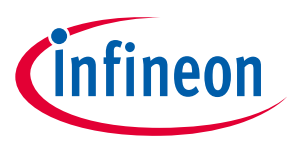

5.3 PCB Layout

The layout of this board can be used for different voltage or power classes. The PCB has two electrical layers with 35µm copper by default and its size is 100 mm × 110 mm. The PCB board thickness is 1.6mm. Get in contact with our technical support team to get more detailed information and the latest Gerber-files.

Figure 31 illustrates the top assembly print of the evaluation board.

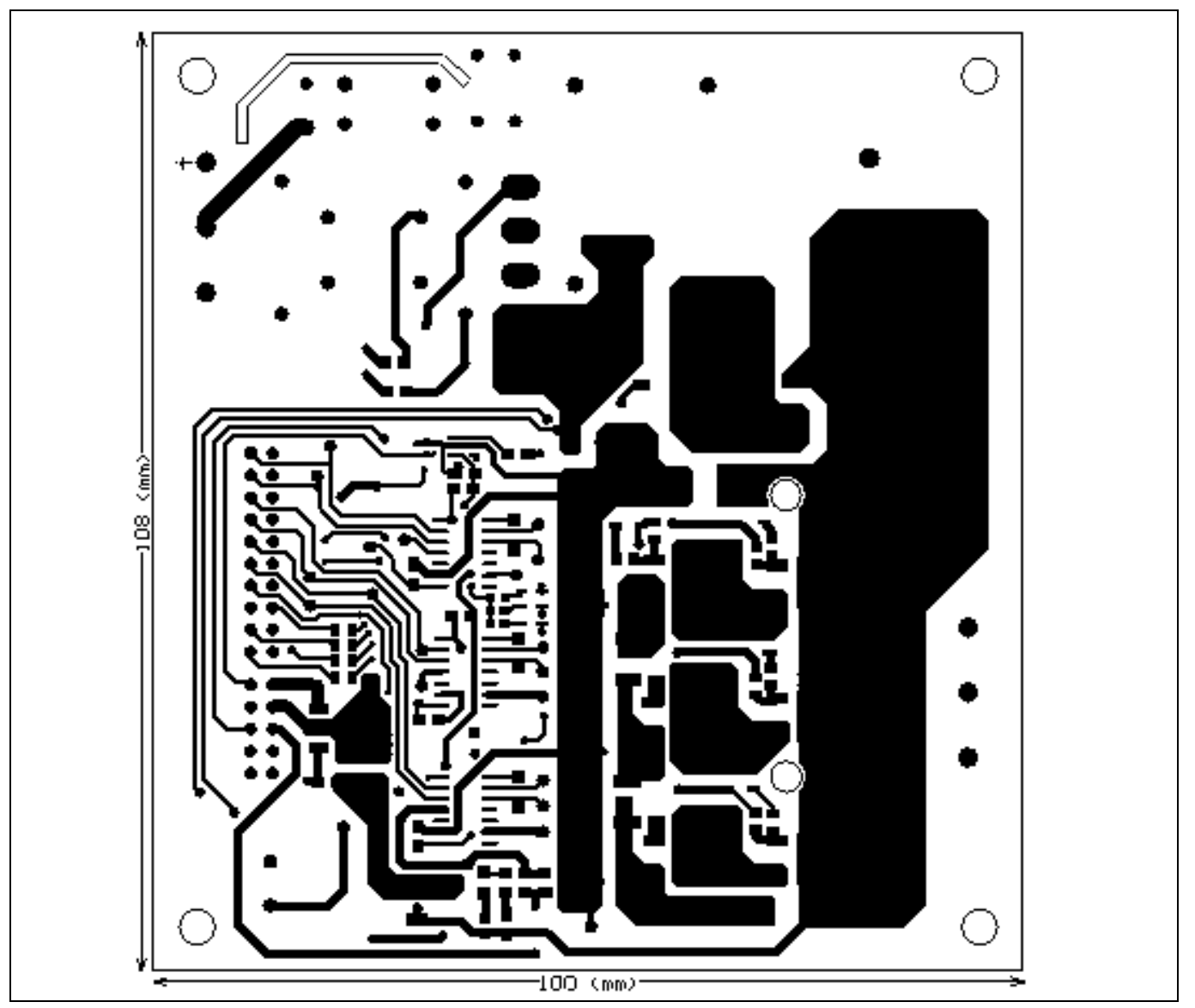

Figure 31 Top assembly print of the Eval-M3-TS6-665PN evaluation board

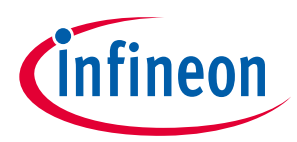

naruware description of EVAE-MS-150-005PN

Figure 32 depicts the bottom assembly print of the evaluation board.

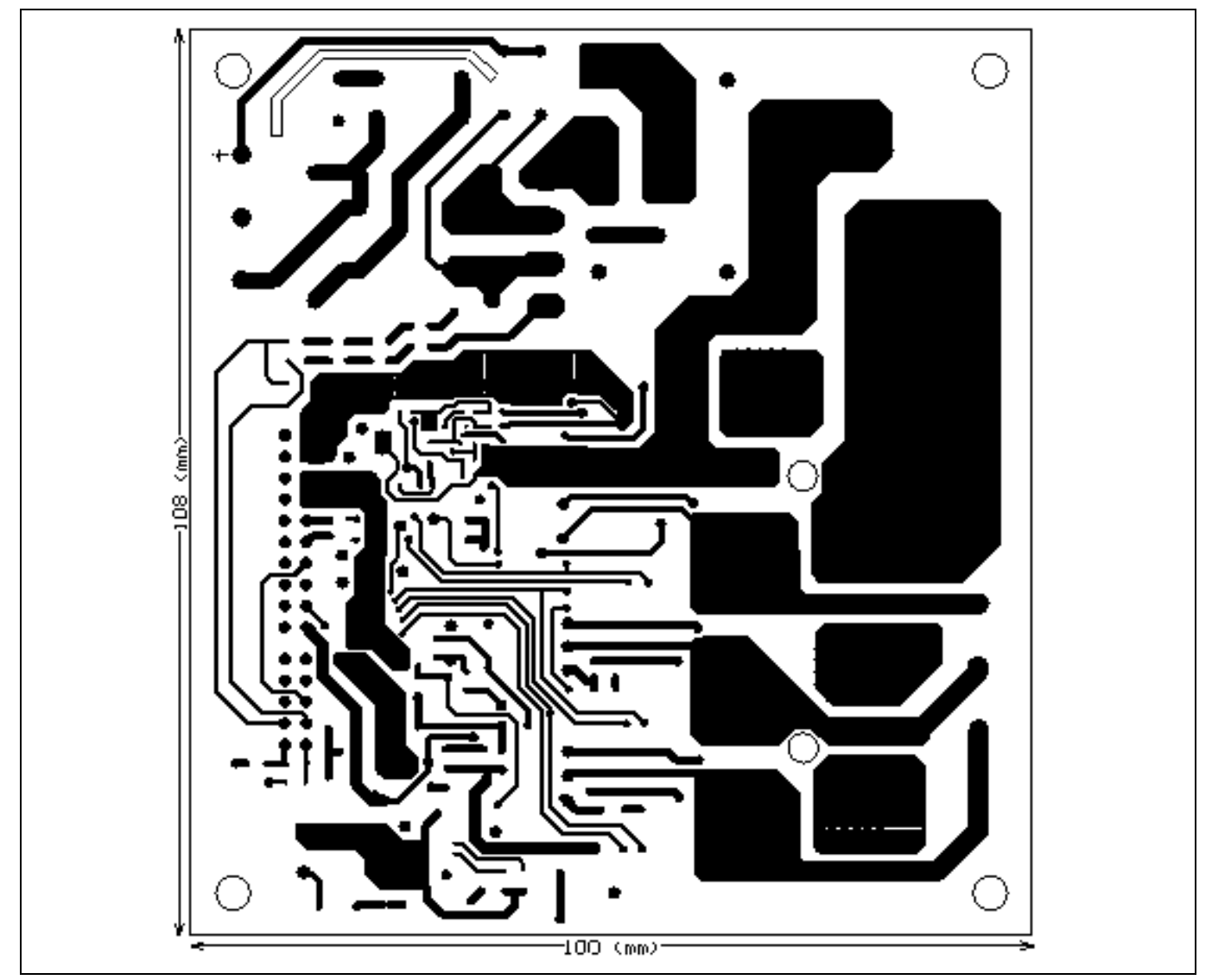

Figure 32 Bottom assembly print of the Eval-M3-TS6-665PN evaluation board

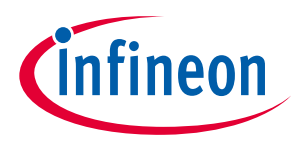

The top layer routing of the PCB is provided in Figure 30.

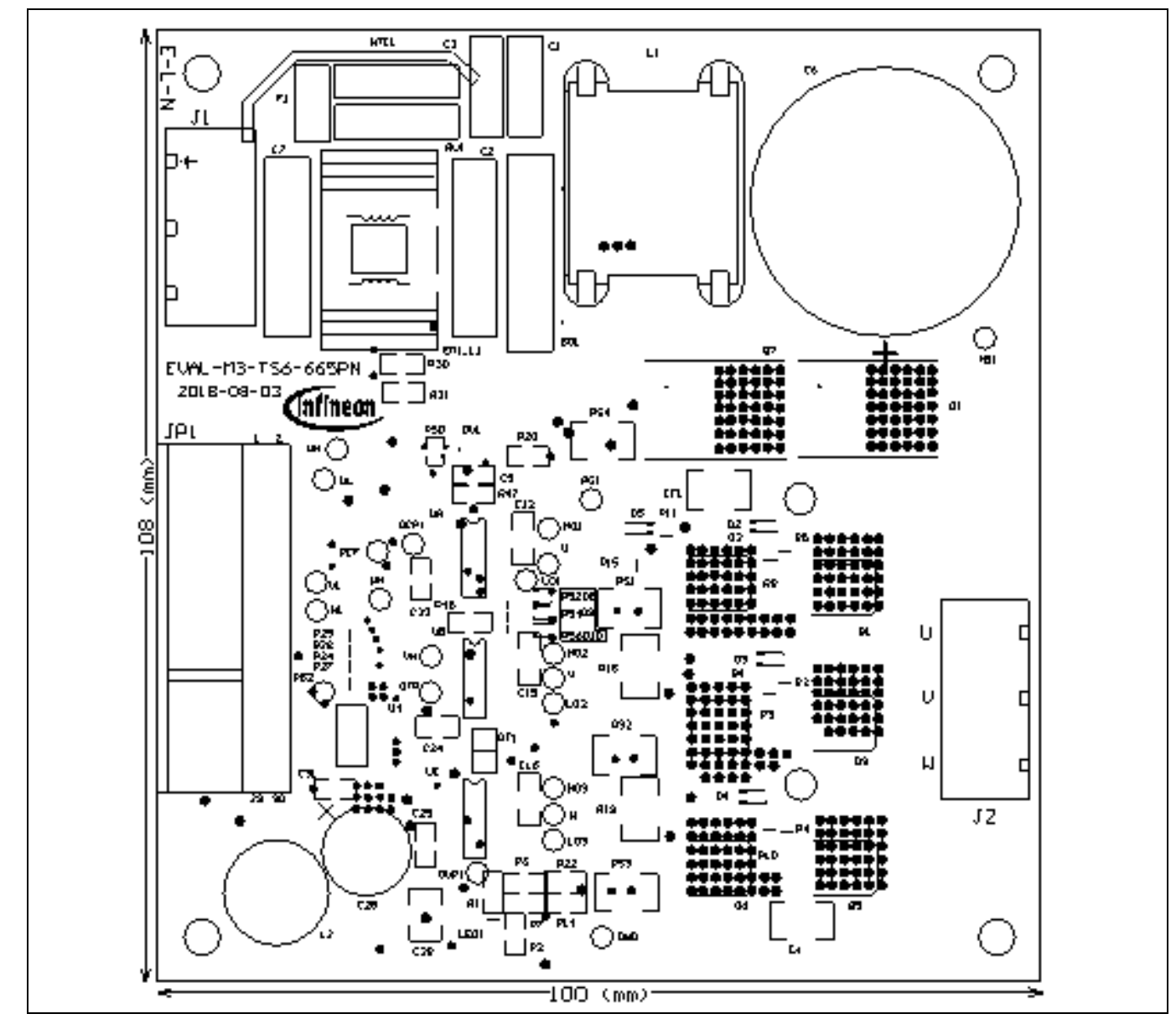

Figure 33 Top layer routing of the Eval-M3-TS6-665PN

### EVAL-M3-TS6-665PN User Manual iMOTION<sup>™</sup> Modular Application Design Kit Hardware description of EVAL-M3-TS6-665PN

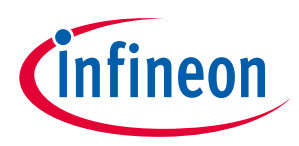

Figure 34 illustrates the bottom layer routing of the PCB.

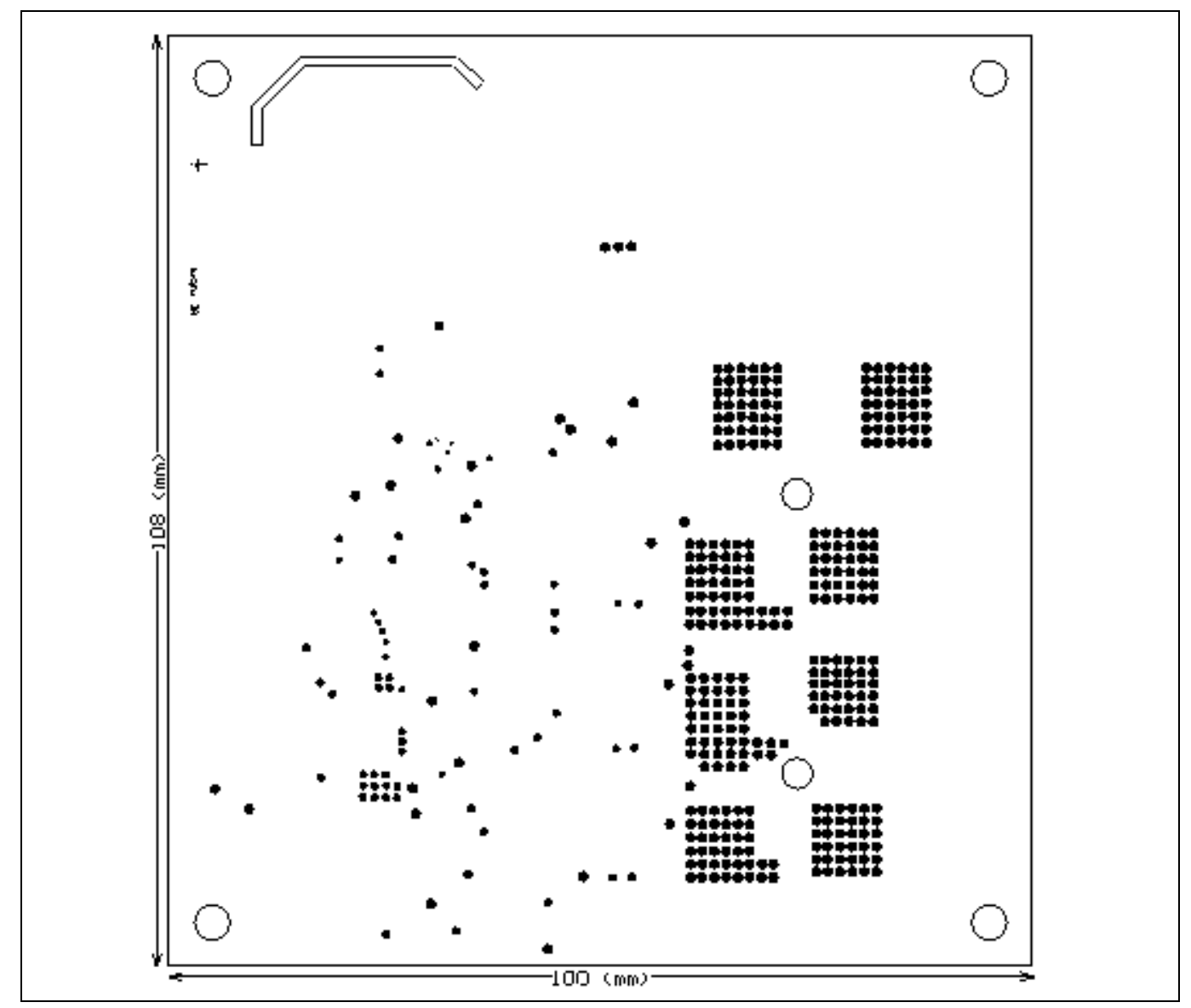

Bottom layer routing of the Eval-M3-TS6-665PN Figure 34

iMOTION<sup>™</sup> Modular Application Design Kit

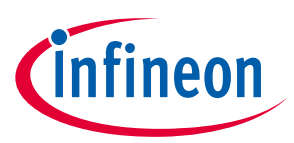

Bill of Materials of Eval-M3-TS6-665PN

6

### Bill of Materials of Eval-M3-TS6-665PN

Table 7 provides the complete bill of materials of the evaluation board.

| Table 7 Bill of materials |     |                                             |                           |                         |                        |
|---------------------------|-----|---------------------------------------------|---------------------------|-------------------------|------------------------|
| No.                       | Qty | Part description                            | Designator                | Part number             | Manufacturer           |
| 01                        | 1   | RECT BRIDGE GPP 8A 600V GBU                 | BG1                       | GBU806                  | DIODES INCORPORAT ED   |
| 02                        | 2   | CAP CER 2200pF 250VAC RADIAL                | C1, C3                    | DE2E3KY222MN3AM<br>02F  | MURATA ELECTRONICS     |
| 03                        | 4   | CAP CER 0.1UF630V X7R 1812                  | C4, C5, CF1, CP1          | 885342211006            | Wurth Electronics Inc. |
| 04                        | 5   | CAP CER 10µF25VX5R0805                      | C9, C17, C19,<br>C21, C30 | C2012X5R1E106M12<br>5AB | TDK Corporation        |
| 05                        | 3   | CAP CER 10000PF 50V X7R 0805                | C23, C24, C25             | 885012207092            | Wurth Electronics Inc. |
| 06                        | 1   | CAP CER 10UF 6.3V X7R 0603                  | C13                       | 885012107004            | Wurth Electronics Inc. |
| 07                        | 2   | CAP FILM 0.1µF 20% 275VAC<br>RADIAL         | C2, C7                    | 890324025017CS          | Wurth Electronics Inc. |
| 08                        | 2   | CAP CER 1000PF 50V X7R 0603                 | C10, C11                  | 885012206008            | Wurth Electronics Inc. |
| 09                        | 1   | CAP ALUM 220UF 20% 450V<br>SNAP             | C6                        | 861011485016            | Wurth Electronics Inc. |
| 10                        | 3   | CAP CER 4.7UF 25V X5R 1206                  | C12, C15, C16             | 885012208068            | Wurth Electronics Inc. |
| 11                        | 1   | CAP CER 1000PF 50V X7R 0805                 | C18                       | 885012007063            | Wurth Electronics Inc. |
| 12                        | 2   | CAP CER 0.1µF 50V X7R 0805                  | C20, C27                  | 885012207098            | Wurth Electronics Inc. |
| 13                        | 1   | CAP CER 1µF25V X7R 0805                     | C31                       | 885012207078            | Wurth Electronics Inc. |
| 14                        | 1   | CAP CER 22UF 25V X5R 1206                   | C26                       | TMK316BBJ226ML-T        | Taiyo Yuden            |
| 15                        | 1   | CAP ALUM 470UF 20% 25V<br>RADIAL            | C29                       | 860020474014            | Wurth Electronics Inc. |
| 16                        | 1   | CAP CER 0.022UF 630V X7R<br>1210            | C28                       | C1210V223KBRAC78<br>00  | kemet                  |
| 17                        | 1   | CAP CER 10000PF 50V X7R 0603                | C14                       | 885012206089            | Wurth Electronics Inc. |
| 18                        | 1   | CAP CER 0.022UF 1000V X7R<br>1210           | C28                       | 885342209007            | Wurth Electronics Inc. |
| 19                        | 1   | CAP CER 2200PF 50V C0G/NP0<br>0805          | C8                        | 885012007065            | Wurth Electronics Inc. |
| 20                        | 6   | Diode GEN PURP 100V 300mA<br>SOD123         | D2, D4, D5, D6,<br>D7, D3 | 1N4148W-7-F             | Diodes Incorporated    |
| 21                        | 2   | Diode Standard 600V 1A<br>Surface Mount SMA | D11, D12                  | US1J-13-F               | Diodes Incorporated    |
| 22                        | 1   | WE-CMB Power Choke 5mH<br>2.5A 95m          | EMI_L1                    | 744823305               | Wurth Electronics Inc. |
| 23                        | 1   | FUSE CERAMIC 5A 250VAC                      | F1                        | 5HF-5                   | Bel Fuse Inc.          |
| 24                        | 2   | TERMINAL BLOCK 7.50MM<br>3POS PCB           | J1, J2                    | 691216910003            | Wurth Electronics Inc. |

# User Manual

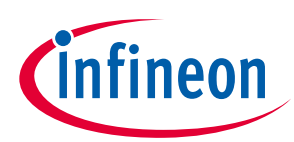

### iMOTION™ Modular Application Design Kit

### Bill of Materials of Eval-M3-TS6-665PN

| No. | Qty | Part description                                                          | Designator                                                             | Part number                    | Manufacturer                       |
|-----|-----|---------------------------------------------------------------------------|------------------------------------------------------------------------|--------------------------------|------------------------------------|
| 25  | 1   | HEADER 20POS SCKT R/A DL<br>2.54 MM & HEADER 10POS<br>SCKT R/A DL 2.54 MM | JP1                                                                    | 613020243121 &<br>613010243121 | Wurth Electronics Inc.             |
| 26  | 1   | Inductor 5mH/2A                                                           | L1                                                                     | NPH107060                      | Pocomagnetic                       |
| 27  | 1   | RFS1113 1500uH 10%<br>1.360hms Radial Shld                                | L2                                                                     | RFS1317-155KL                  | Coilcraft                          |
| 28  | 1   | LED RED CLEAR 0805 SMD                                                    | LED1                                                                   | 150080RS75000                  | Wurth Electronics Inc.             |
| 29  | 1   | FIXED IND 68UH 1.6A 240<br>MOHM SMD                                       | LP1                                                                    | 74456168                       | Wurth Electronics Inc.             |
| 30  | 1   | NTC thermistors for inrush                                                | NTC1                                                                   | NTC10D-15                      | Veteng Electronic                  |
| 31  | 4   | RES SMD 1MΩ 1% 1/8W0805                                                   | R1, R2, R6, R7                                                         | RC0805FR-071ML                 | Yageo                              |
| 32  | 6   | RES SMD 150 OHM 0.1% 1/8W<br>0805                                         | R3, R4, R5, R15,<br>R16, R17                                           | RT0805BRB07150RL               | Yageo                              |
| 33  | 6   | RES SMD 430 OHM 1% 1/8W<br>0805                                           | R8, R9, R10,<br>R11, R12, R13                                          | RC0805FR-07430RL               | Vishay Beyschlag                   |
| 34  | 1   | DIN                                                                       | R14                                                                    | DIN                            | DIN                                |
| 35  | 2   | RES SMD 0 OHM JUMPER 3/4W<br>1812                                         | R18, R19                                                               | ERJ-12Y0R00U                   | Panasonic Electronic<br>Components |
| 36  | 1   | RES SMD 10 OHM 1% 1/8W<br>0805                                            | R20                                                                    | RC0805FR-0710RL                | Yageo                              |
| 37  | 10  | RES SMD 500K OHM 0.1%<br>0.06W 0805                                       | R21, R30, R36,<br>R37, R38, R40,<br>R41, R42<br>R29(DNI),<br>R31(DNI), | PHT0805Y5003BGTB               | Vishay Dale                        |
| 38  | 2   | RES 500K OHM 1% 300MW 1206                                                | R35(DNI),<br>R43(DNI)                                                  | CRMA1206AF500KFK<br>EF         | Vishay Dale                        |
| 39  | 1   | RES SMD 2.49K OHM 0.1% 1/8W<br>0805                                       | R22                                                                    | RT0805BRD072K49L               | Yageo                              |
| 40  | 6   | RES SMD 0 OHM JUMPER 1/8W<br>0805                                         | R23, R24, R25,<br>R26, R27, R28                                        | AC0805JR-070RL                 | Yageo                              |
| 41  | 2   | RES SMD 24 OHM 1% 1/8W<br>0805                                            | R32, R33,                                                              | RC0805FR-0724RL                | Yageo                              |
| 42  | 3   | RES SMD 1kΩ 1% 1/10W0603                                                  | R34, R45, R50                                                          | RC0603FR-071KL                 | Yageo                              |
| 43  | 1   | RES 3.7K OHM 0.1% 1/8W 0603                                               | R39                                                                    | TNPW06033K70BEE<br>A           | Yageo                              |
| 44  | 1   | RES SMD 10kΩ 1% 1/10W0603                                                 | R44                                                                    | RC0603FR-0710KL                | Yageo                              |
| 45  | 1   | RES SMD 51K OHM 0.1% 1/10W<br>0603                                        | R46                                                                    | RT0603BRD0751KL                | Yageo                              |
| 46  | 3   | RES SMD 10 OHM 1% 1/8W<br>0805                                            | R47,R48,R49                                                            | RC0805FR-0710RL                | Yageo                              |
| 47  | 1   | RES SMD 10 Ω 5% 1/10W0603                                                 | R51                                                                    | RC0603JR-0710RL                | Yageo                              |

### EVAL-M3-TS6-665PN User Manual

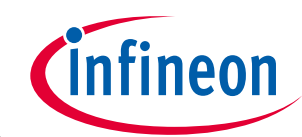

iMOTION<sup>™</sup> Modular Application Design Kit

### Bill of Materials of Eval-M3-TS6-665PN

| No. | Qty | Part description                   | Designator                | Part number            | Manufacturer                        |
|-----|-----|------------------------------------|---------------------------|------------------------|-------------------------------------|
| 48  | 3   | RES SMD 1kΩ 1% 1/10W0603           | R52, R54, R56             | RC0603FR-071KL         | Yageo                               |
| 49  | 2   | RES SMD 10kΩ 5% 1/8W0805           | R53,R57                   | RC0805JR-0710KL        | Yageo                               |
| 50  | 1   | RES SMD 2.7K OHM 0.1% 1/8W<br>0805 | R55                       | RT0805BRD072K7L        | Yageo                               |
| 51  | 1   | RES SMD 51K OHM 0.1% 1/8W<br>0805  | R58                       | RT0805BRD0751KL        | Yageo                               |
| 52  | 1   | RES SMD 15.8kΩ 1% 1/8W0805         | R59                       | RC0805FR-0715K8L       | Yageo                               |
| 53  | 1   | RES SMD 2kΩ 1% 1/8W0805            | R60                       | RC0805FR-072KL         | Yageo                               |
| 54  | 1   | RES SMD 2K OHM 1% 1/4W<br>1206     | R61                       | RC1206FR-072KL         | Yageo                               |
| 55  | 3   | RES SMD 300 OHM 5% 1/4W<br>1206    | R62,R63,R64               | RC1206JR-07300RL       | Yageo                               |
| 56  | 1   | RES 0.1 OHM 1% 1/2W 1812           | RS1                       | ERJ-L12KF10CU          | Panasonic Electronic<br>Components  |
| 57  | 2   | RES 0.1 OHM 1% 1/2W 1812<br>(DNI)  | RS2,RS3                   | ERJ-L12KF10CU          | Panasonic Electronic<br>Components  |
| 58  | 1   | RES 0.1 OHM 1% 1/2W 1812           | RS4                       | ERJ-L12KF10CU          | Panasonic Electronic<br>Components  |
| 59  | 1   | NTC THERMISTOR 100K OHM<br>1% BEAD | RT1                       | NXRT15WF104FA1B<br>040 | Murata Electronics North<br>America |
| 60  | 1   | 105pF 470volts 10%                 | RV1                       | MOV-07D471KTR          | Bourns                              |
| 61  | 1   | IC OFFLINE SWIT OCP 8SOIC          | U3                        | LNK306DN               | Power Integrations                  |
| 62  | 1   | IC DUAL DIFF COMPARATOR 8-<br>SOIC | U2                        | LM393MF/NOPB           | Texas Instruments                   |
| 63  | 1   | IC REG LINEAR 3.3V 1A SOT223-<br>4 | U4                        | IFX1117MEV33HTMA<br>1  | Infineon Technologies               |
| 64  | 3   | IC DRIVER HALF-BRIDGE<br>14SOIC    | UA, UB, UC                | IRS2890DSTRPBF         | Infineon Technologies               |
| 65  | 1   | DIODE GEN PURP 600V 29.2A<br>TO263 | D1                        | IDB15E60ATMA1          | Infineon Technologies               |
| 66  | 3   | DIODE SCHOTTKY 10V 3A<br>SOD323-2  | D8, D9, D10               | BAT60AE6327HTSA1       | Infineon Technologies               |
| 67  | 1   | IC DRIVER LOW SIDE 1.5A<br>SOT23-5 | DV1                       | IRS44273LTRPBF         | Infineon Technologies               |
| 68  | 6   | IGBT 600V 6A DPAK                  | Q1, Q2, Q3, Q4,<br>Q5, Q6 | IKD06N60-RF            | Infineon Technologies               |
| 69  | 1   | IGBT 650V 8A D <sup>2</sup> PAK    | Q7                        | IKP08N65H5XKSA1        | Infineon Technologies               |

# EVAL-M3-TS6-665PN User Manual

iMOTION<sup>™</sup> Modular Application Design Kit

### Reference

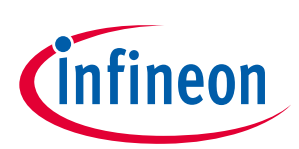

### 7 Reference

- [1] AN2017-15\_EVAL-M3-CM615PN User Manual\_V1.2 EN
- [2] AN2018-02 EVAL-M3-102T User manual
- [3] MCEWizard User Guide
- [4] MCEDesigner User Guide
- [5] Infineon-IKP08N65H5-DS-v02\_01-en
- [6] Infineon-IDB15E60-DS-v02\_04-en
- [7] Infineon-IRS2890DS-DS-v01\_00-EN
- [8] Infineon-IRS44273L DS-v01\_00-EN
- [9] AN2018-17 IRS2890DS Technical Description-AN-v1.0-en.

Note: All listed reference materials are available for download on Infineon's website <u>www.infineon.com/.</u> All the iMOTION MADK evaluation board's User Manuals are available at <u>www.infineon.com/MADK</u> All the CIPOS<sup>™</sup> IPM's Datasheets and documents are available at <u>www.infineon.com/IPM</u>.

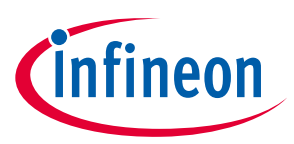

### **Revision History**

### Major changes since the last revision

| Version number | <b>Revision Date</b> | Revision description |
|----------------|----------------------|----------------------|
| 1.0            | 2019-06-05           | First release        |
|                |                      |                      |
|                |                      |                      |

#### **Trademarks of Infineon Technologies AG**

AURIX<sup>™</sup>, C166<sup>™</sup>, CanPAK<sup>™</sup>, CIPOS<sup>™</sup>, CoolGaN<sup>™</sup>, CoolNOS<sup>™</sup>, CoolSET<sup>™</sup>, CoolSiC<sup>™</sup>, CORECONTROL<sup>™</sup>, CROSSAVE<sup>™</sup>, DAVE<sup>™</sup>, DI-POL<sup>™</sup>, DrBlade<sup>™</sup>, EasyPIM<sup>™</sup>, EconoBRIDGE<sup>™</sup>, EconoDUAL<sup>™</sup>, EconoPACK<sup>™</sup>, EconoPIM<sup>™</sup>, EiceDRIVER<sup>™</sup>, eupec<sup>™</sup>, FCOS<sup>™</sup>, HITFET<sup>™</sup>, HybridPACK<sup>™</sup>, Infineon<sup>™</sup>, ISOFACE<sup>™</sup>, IsoPACK<sup>™</sup>, i-Wafer<sup>™</sup>, MIPAQ<sup>™</sup>, ModSTACK<sup>™</sup>, my-d<sup>™</sup>, NovalithIC<sup>™</sup>, OmniTune<sup>™</sup>, OPTIGA<sup>™</sup>, OptIMOS<sup>™</sup>, ORIGA<sup>™</sup>, POWERCODE<sup>™</sup>, PRIMARION<sup>™</sup>, PrimePACK<sup>™</sup>, PrimeSTACK<sup>™</sup>, PROFET<sup>™</sup>, PRO-SIL<sup>™</sup>, RASIC<sup>™</sup>, REAL3<sup>™</sup>, ReverSave<sup>™</sup>, SatRIC<sup>™</sup>, SIEGET<sup>™</sup>, SIPMOS<sup>™</sup>, SmartLEWIS<sup>™</sup>, SOLID FLASH<sup>™</sup>, SPOC<sup>™</sup>, TEMPFET<sup>™</sup>, thinQ!<sup>™</sup>, TRENCHSTOP<sup>™</sup>, TriCore<sup>™</sup>.

Trademarks updated August 2015

#### **Other Trademarks**

All referenced product or service names and trademarks are the property of their respective owners.

Edition <2019-06-05>

**Published by** 

Infineon Technologies AG

81726 Munich, Germany

© 2019 Infineon Technologies AG. All Rights Reserved.

Do you have a question about this document?

Email: erratum@infineon.com

Document reference AN2017-43 EVAL-M3-TS6-665PN User Manual

#### **IMPORTANT NOTICE**

The information contained in this application note is given as a hint for the implementation of the product only and shall in no event be regarded as a description or warranty of a certain functionality, condition or quality of the product. Before implementation of the product, the recipient of this application note must verify any function and other technical information given herein in the real application. Infineon Technologies hereby disclaims any and all warranties and liabilities of any kind (including without limitation warranties of noninfringement of intellectual property rights of any third party) with respect to any and all information given in this application note.

The data contained in this document is exclusively intended for technically trained staff. It is the responsibility of customer's technical departments to evaluate the suitability of the product for the intended application and the completeness of the product information given in this document with respect to such application. For further information on the product, technology delivery terms and conditions and prices please contact your nearest Infineon Technologies office (www.infineon.com).

#### WARNINGS

Due to technical requirements products may contain dangerous substances. For information or the types in question please contact your neares Infineon Technologies office.

Except as otherwise explicitly approved by Infineor Technologies in a written document signed by authorized representatives of Infineor Technologies, Infineon Technologies' products may not be used in any applications where a failure of the product or any consequences of the use thereof car reasonably be expected to result in personal injury.

# **X-ON Electronics**

Largest Supplier of Electrical and Electronic Components

Click to view similar products for Power Management IC Development Tools category:

Click to view products by Infineon manufacturer:

Other Similar products are found below :

EVB-EP5348UI MIC23451-AAAYFL EV MIC5281YMME EV 124352-HMC860LP3E DA9063-EVAL ADP122-3.3-EVALZ ADP130-0.8-EVALZ ADP130-1.8-EVALZ ADP1740-1.5-EVALZ ADP1870-0.3-EVALZ ADP1874-0.3-EVALZ ADP199CB-EVALZ ADP2102-1.25-EVALZ ADP2102-1.875EVALZ ADP2102-1.8-EVALZ ADP2102-2-EVALZ ADP2102-3-EVALZ ADP2102-4-EVALZ AS3606-DB BQ25010EVM BQ3055EVM ISLUSBI2CKIT1Z LM2734YEVAL LP38512TS-1.8EV EVAL-ADM1186-1MBZ EVAL-ADM1186-2MBZ ADP122UJZ-REDYKIT ADP166Z-REDYKIT ADP170-1.8-EVALZ ADP171-EVALZ ADP1853-EVALZ ADP1873-0.3-EVALZ ADP198CP-EVALZ ADP2102-1.0-EVALZ ADP2102-1-EVALZ ADP2107-1.8-EVALZ ADP1853-EVALZ ADP1873-0.3-EVALZ ADP198CP-EVALZ ADP2102-1.0-EVALZ ADP2102-1-EVALZ ADP2107-1.8-EVALZ ADP5020CP-EVALZ CC-ACC-DBMX-51 ATPL230A-EK MIC23250-S4YMT EV MIC26603YJL EV MIC33050-SYHL EV TPS60100EVM-131 TPS65010EVM-230 TPS71933-28EVM-213 TPS72728YFFEVM-407 TPS79318YEQEVM UCC28810EVM-002 XILINXPWR-083 LMR22007YMINI-EVM